# 上海外国语大学

## BB+ClassIn 使用手册

北京翼鸥教育科技有限公司

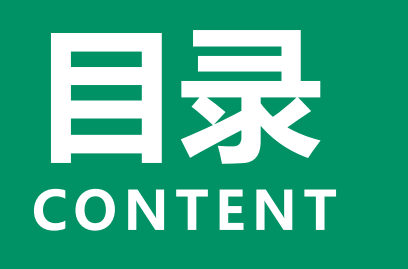

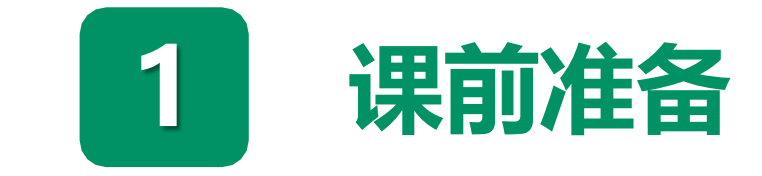

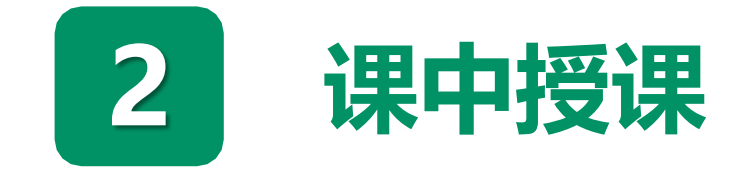

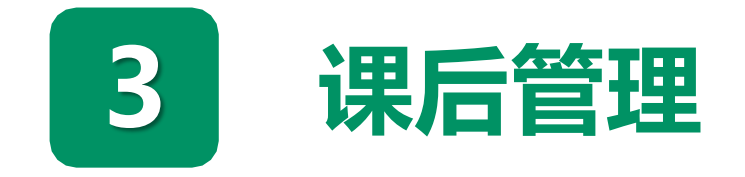

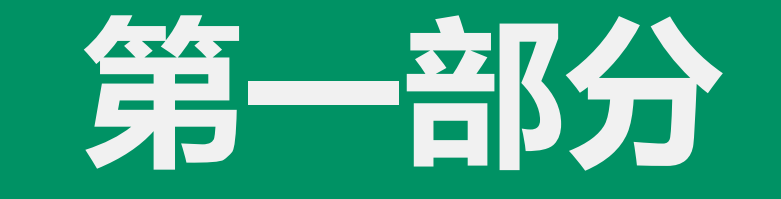

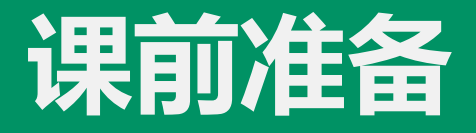

## 课前准备 -1 设备和网络

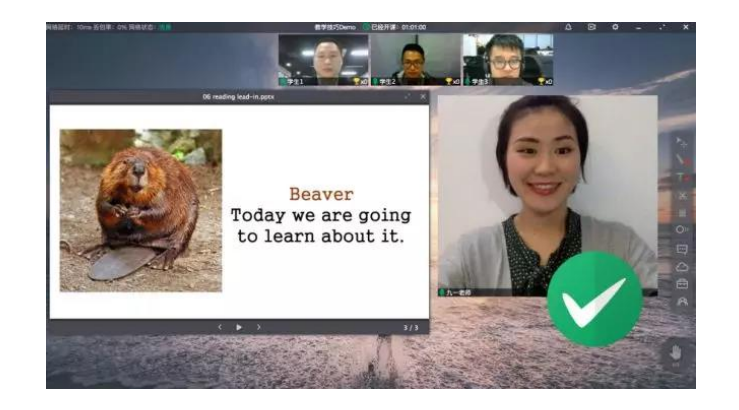

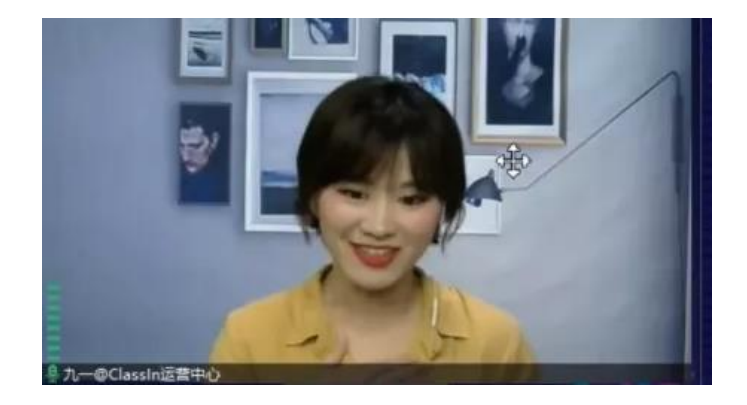

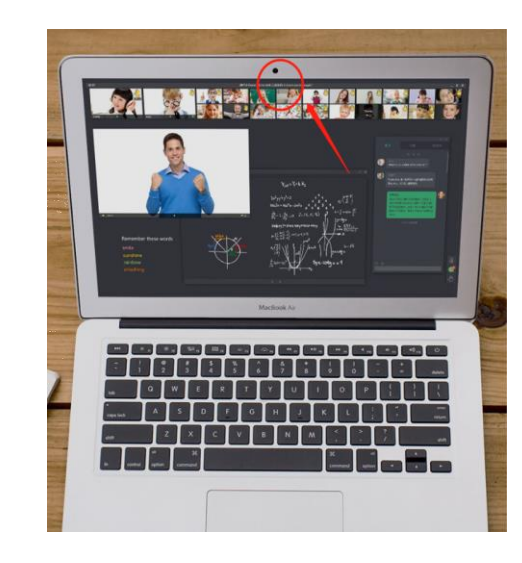

**电脑/笔记本/Mac** 清晰的摄像头 (i5处理器) 建议使用电脑授课

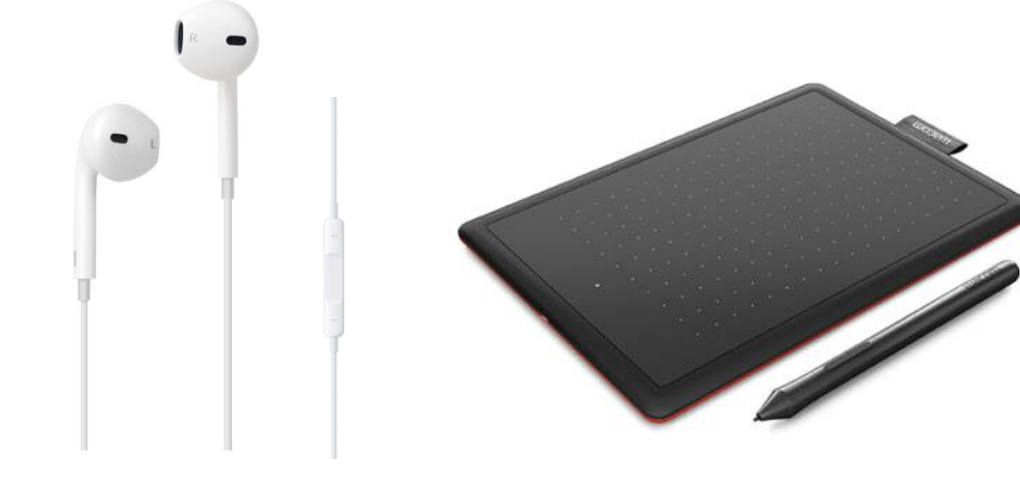

#### 耳机/耳麦

#### 手写板 推荐爱板书的老师

# 课前准备 - 2 提前下载注册ClassIn ClassIn下载及安装:

一、ClassIn电脑端官方下载地址:

http://www.eeo.cn/cn/download.html

选择对应的版本进行下载。

下载成功后,请按照提示进行安装。

二、ClassIn移动端硬件下载:

**苹果移动端:**请在APP Store搜索ClassIn进行下载安装。

**安卓移动端:**请在设备的应用商城搜索ClassIn 进行下载安装;

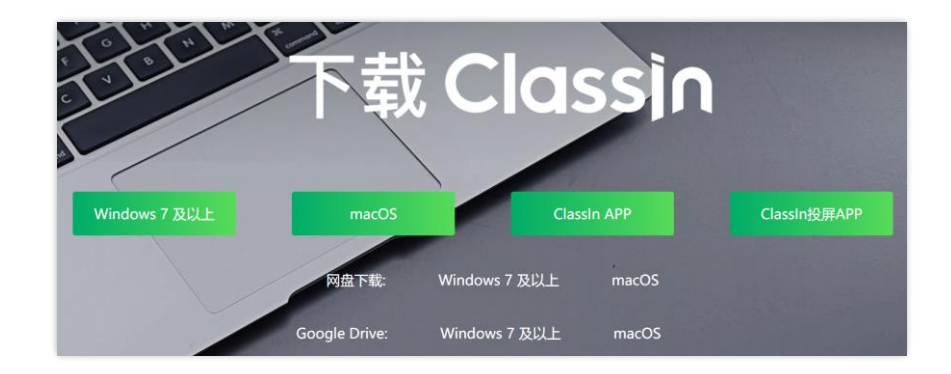

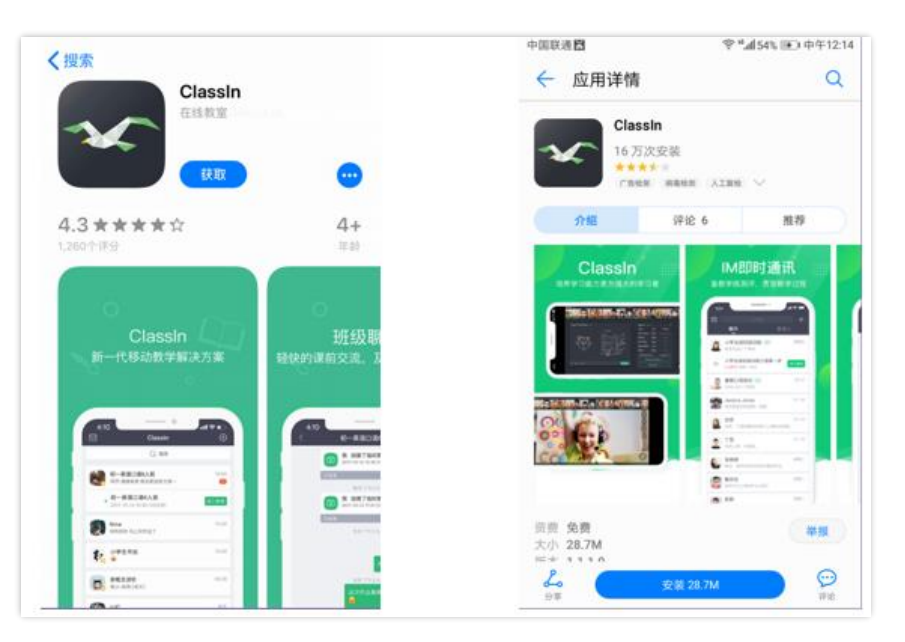

## 课前准备 -3 资源管理和上传

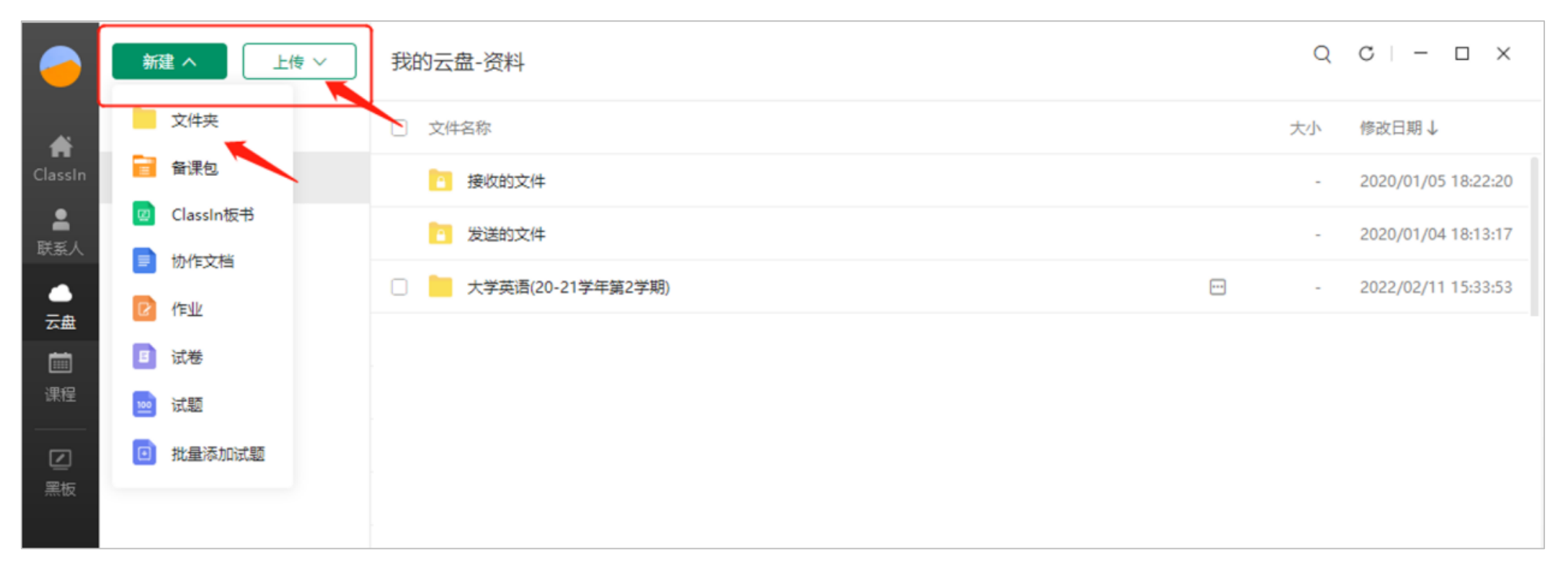

- 可按照本学期课程名称创建对应的文件夹,如:"课程名(20-21学年第2学期)" ---上课日期---上 课的所需资料;
- ClassIn云盘支持课件格式包括PPT、Word、PDF、EXCEL、视频、音频、图片等,上课时可直接 从云盘打开。注:云盘单个文件大小需小于500M

## 课前准备 -设置录课画面范围

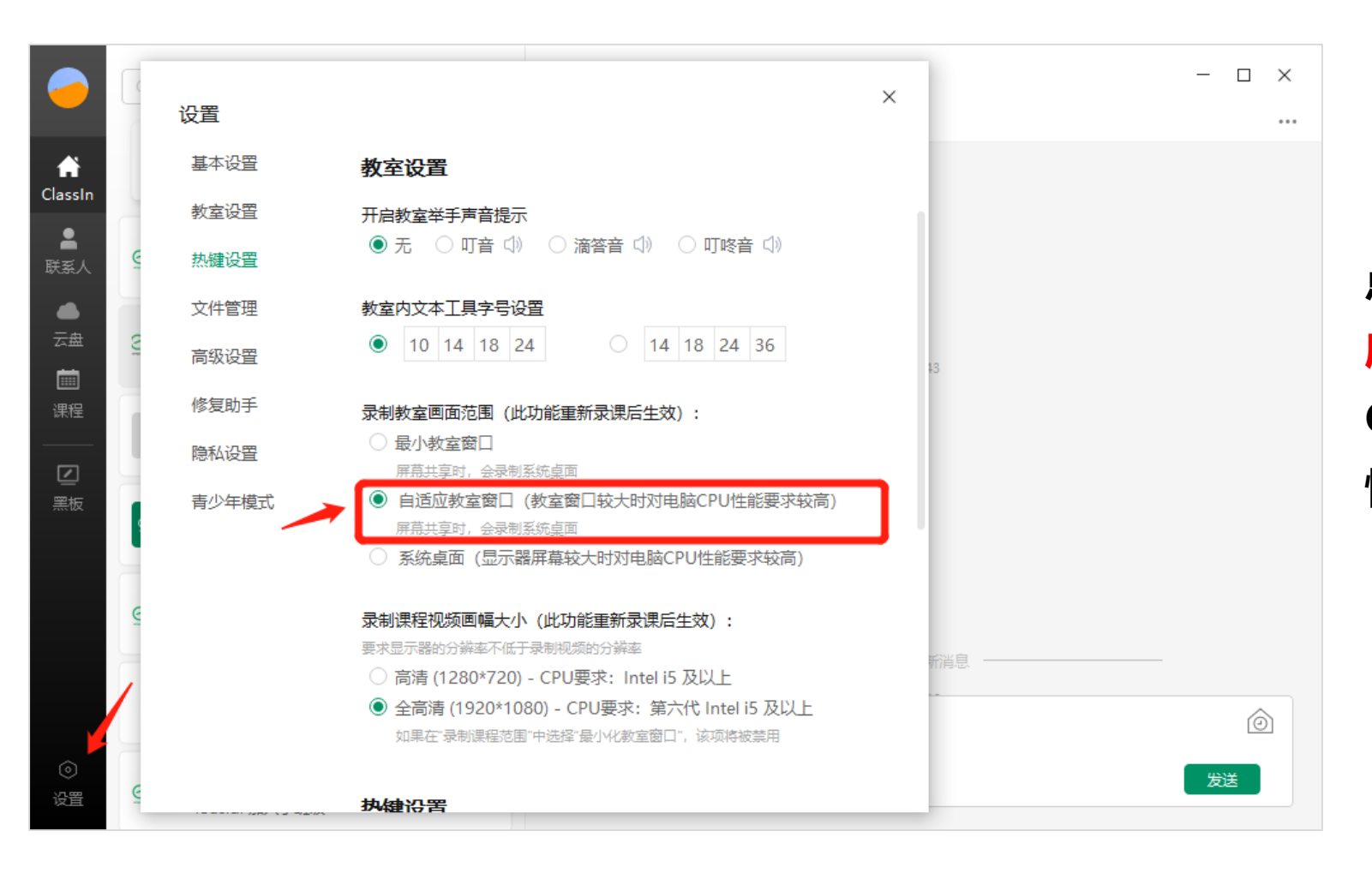

点击ClassIn客户端设置,选择"自适 应教室窗口"。否则可能会出现进入 ClassIn课堂后,点击录制画面变小的 情况。

## 登录BB教学网,找到对应课程

|      |            |                    |       |                  | 💄 guest_classin gue | st_classin | <mark>ء د</mark> 1 |
|------|------------|--------------------|-------|------------------|---------------------|------------|--------------------|
| 8    |            |                    |       |                  |                     | 我的机构       | 课程                 |
| 我的机构 | 通知指示板      |                    |       |                  |                     |            |                    |
| 添加模块 |            |                    |       |                  |                     | 个性化        | 页面 1               |
|      |            |                    |       |                  |                     |            |                    |
| ▼工具  |            | ▼我的公告              | \$    | ▼我的课程            |                     |            |                    |
| 公告   |            | 过去7天内未发布任何机构公告。    |       | 在课程中您是:教师        |                     |            |                    |
| 日程表  |            | 过去7天内未发布任何课程或组织公告。 |       | classin测试课程0303  |                     |            |                    |
| 我的成绩 | 责          |                    | 更多公告… | 在课程中您是:学生        |                     |            |                    |
| 个人信  | <b>.</b>   |                    |       | classin_test_two |                     |            |                    |
| 应用程序 | <b>茅授权</b> |                    |       |                  |                     |            |                    |

- 从"+" 按钮, 添加工具链接,
- 添加"ClassIn课堂"工具, 命名classin课堂, 勾选"对用户可用"
- 点击提交

classin测试课程0303 classin\_test0303

|   | Ð  |            | ↑↓ | Q | Ð |   |
|---|----|------------|----|---|---|---|
| 4 | 内容 | <u>عام</u> |    |   |   | È |
|   | 模切 | 页面         |    |   |   |   |
|   | I  | 键接         |    |   |   | 添 |
|   | We | o链接        |    |   |   |   |
|   | 课程 | 链接         |    |   |   |   |
|   | 副板 | 题          |    |   |   |   |
|   | 划分 | )工具<br>    |    |   |   |   |

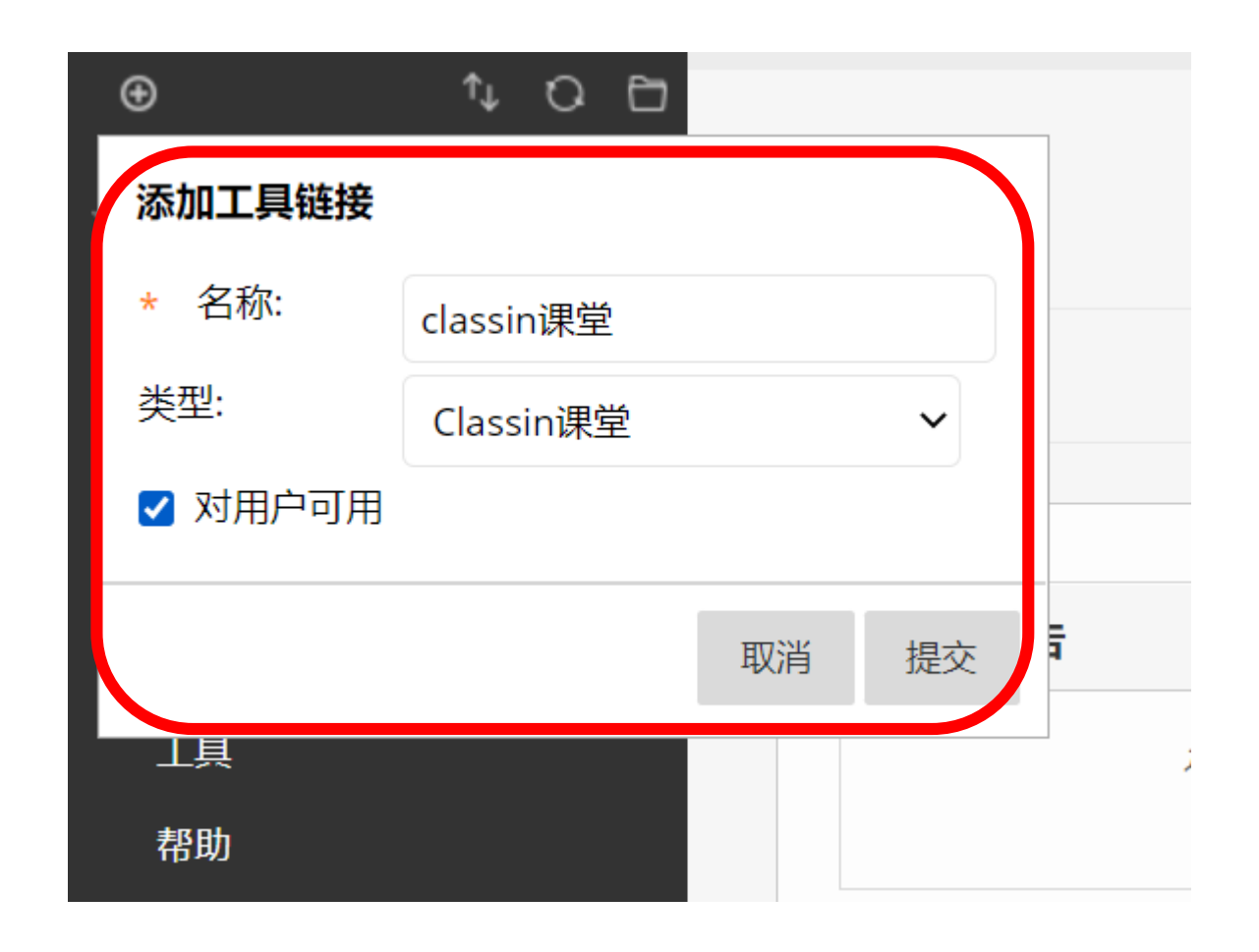

## 从左侧点击进入classin课堂工具: 首次登录,需要绑定手机号(即ClassIn账号)

| ∿ 0 ⊡                               |                                                                                                    |
|-------------------------------------|----------------------------------------------------------------------------------------------------|
| lassin测试课程0303<br>:lassin_test0303) | ClassIn课堂<br>您还未绑定手机号,请先绑定推荐使用Firefox或Chrome浏览器,不建议使用IE浏览器                                                                                                    |
| 页                                   | classin紧急求助,扫一扫                                                                                                    |
| 容■                                  |                                                                                                    |
| liû                                 |                                                                                                    |
| 组                                   | 请输入手机号:                                                                                                    |
| 具                                   | 请确认手机号:                                                                                                    |
| 助                                   | 请输入短信码: 获取验证码 保存手机号                                                                                                    |
| assin课堂                             | 手机号格式为:00国家号-手机号;注意:中国大陆手机号不写国家号。<br>例如:美国手机号 1 (800) 643-7676 填成 001-8006437676;中国大陆手机号填成 1580000001                                                                                                    |
| <b>程管理</b>                          | China mobile number with country number 86: Input the mobile number. Do not add country number Example: +86 13212345678 should be 13212345678<br>Mobile phone number if country number not 86: Input the 00(country number)-(mobile number) Example: 1 (800) 643-7676 in the United States should be 001-<br>8006437676 |

绑定BB平台账号与手机号。这个手机号就是老师们登录 ClassIn 的账号。(仅首次使用需要输入手机号)

(1) 如果手机号未注册过classin,点击保存后,系统会帮您注册(手机号会收到一个短信,含初始密码。)

(2) 如果手机号注册过classin, 点击保存即可。

Ð

## 根据情况选择, 安装&启动 ClassIn

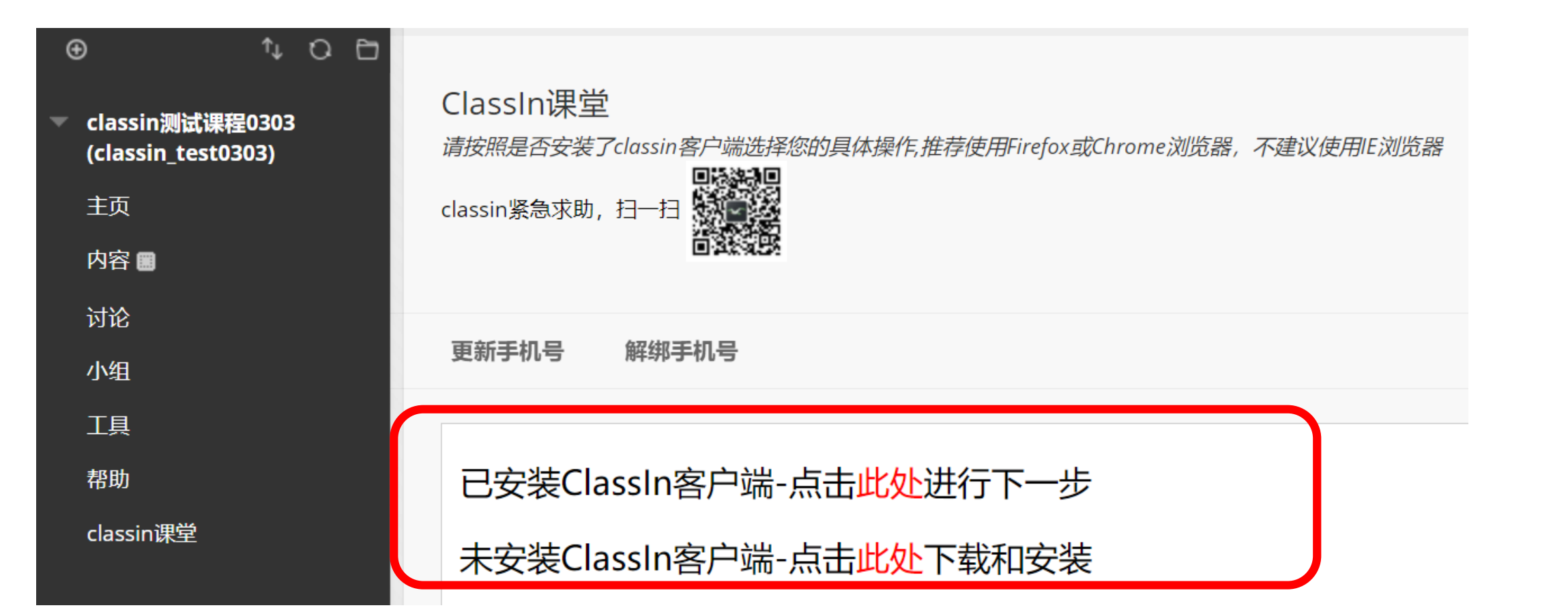

创建在线课堂

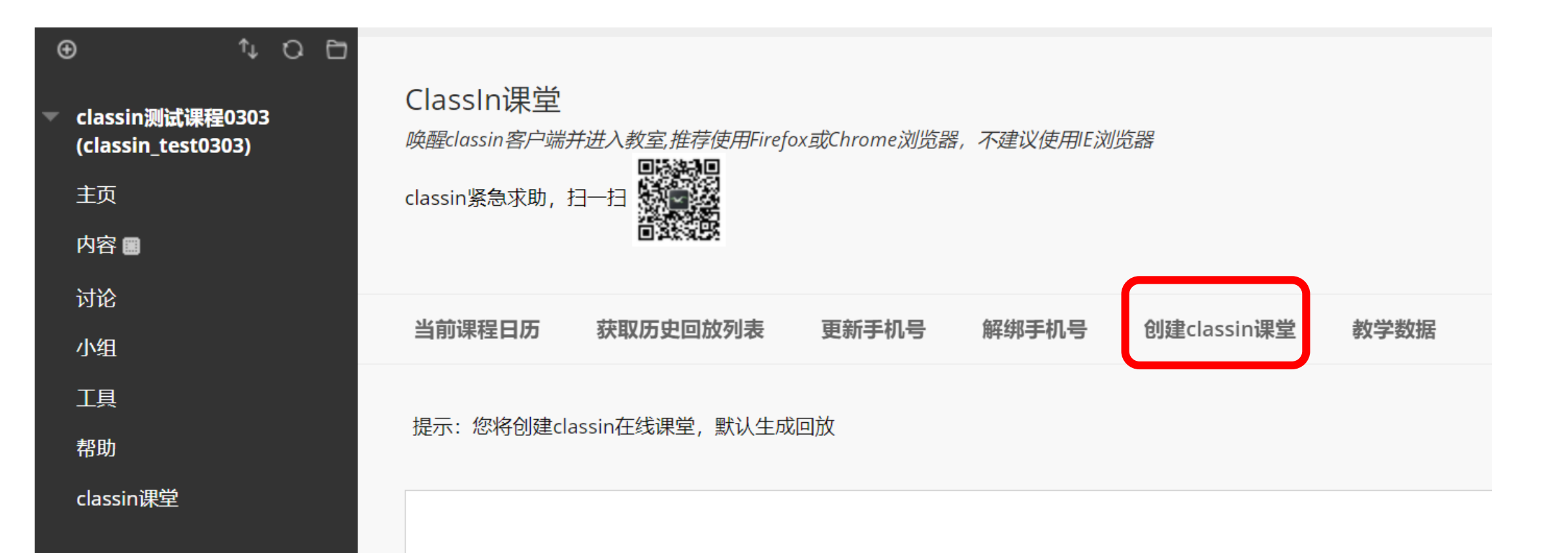

## 创建在线课堂

| •      | <b>classin测试课程0303</b><br>(classin_test0303)<br>主页<br>过论 | C<br>推行<br>cla | ClassIn课堂<br><sup>推荐使用Firefox或Chrome浏览器,不建议使用E浏览器</sup><br>classin紧急求助,扫一扫 |                                                                                                    |    |             |  |  |  |  |  |
|--------|----------------------------------------------------------|----------------|----------------------------------------------------------------------------|----------------------------------------------------------------------------------------------------|----|-------------|--|--|--|--|--|
|        | 小组                                                       |                |                                                                            |                                                                                                    |    |             |  |  |  |  |  |
|        | 工具                                                       |                | 课节名称:                                                                      | classin_test0303_classin测试课                                                                                                    | 程C |             |  |  |  |  |  |
|        | 帮助                                                       |                | 课节类型:                                                                      | 课表课                                                                                                    | ~  |             |  |  |  |  |  |
|        | classin课堂                                                |                |                                                                            | with the second second s | _  |             |  |  |  |  |  |
|        |                                                          |                | 开课日期:                                                                      | 2022-03-03                                                                                                    |    |             |  |  |  |  |  |
|        | 课程管理                                                     |                | 开课时间:                                                                      | 19:55                                                                                                    | Ŀ  |             |  |  |  |  |  |
|        | 控制面板                                                     |                | 课节时长:                                                                      | 2 ~ 小时 0 ~ 分钟                                                                                                    |    | 下课时间: 21:55 |  |  |  |  |  |
|        | 资源库                                                      | Ð              | 授课教师:                                                                      | guest_classin 18576674465                                                                                                    | ~  |             |  |  |  |  |  |
|        | 课程上具                                                     |                |                                                                            | 84000 <u>-</u> 000000000000000000000000000000000                                                                                                    |    |             |  |  |  |  |  |
| ►<br>► | 评合                                                       | 0              | 助 教:                                                                       | 请选择助教教师                                                                                                    | ~  |             |  |  |  |  |  |
|        | 用户和小组                                                    |                |                                                                            | 录课 🗹 公开 🗆 回放 🗹                                                                                                    |    |             |  |  |  |  |  |
|        | 定制                                                       | Θ              |                                                                            | 取消 确定                                                                                                    |    |             |  |  |  |  |  |
|        | 压缩包和实用工具                                                 | Ð              |                                                                            |                                                                                                    |    |             |  |  |  |  |  |

#### 老师可根据实际情况,设置课节:

- 名称
- 类型
- 开课日期和时间
- 时长
- 选择老师&助教
- 勾选是否录课

## 跳转进入classin

- 创建好的课程,会自动显示
- 点击进入教室,即可跳转进入classin,开始上课

| <ul> <li>● ↓ ○</li> <li>Classin测试课程0303<br/>(classin_test0303)</li> <li>主页</li> <li>内容 ■</li> <li>过公</li> </ul> | 亡<br>Class<br><i>唤醒clas</i><br>classin | <b>ln课堂</b><br>ssin <i>客户端并</i> ;<br>紊急求助,扫 | 进入教室,推荐使用Firefo<br>一扫            | x或Chrome浏览器 | ₿ <i>,不建议使用</i> Ⅱ | E浏览器  |          |               |               |      |    |      |
|----------------------------------------------------------------------------------------------------|----------------------------------------|---------------------------------------------|----------------------------------|-------------|-------------------|-------|----------|---------------|---------------|------|----|------|
| 小组                                                                                                    | 当前课                                    | 程日历                                         | 获取历史回放列表                         | 更新手机号       | 解绑手机号             | 创建    | lassin课堂 | 教学数据          |               |      |    |      |
| 工具                                                                                                    | 提示: :                                  | 您将创建clas                                    | sin在线课堂,默认生成[                    | 回放          |                   |       |          |               |               |      |    |      |
| classin课堂                                                                                                    | 序号                                     | 创建类型                                        | 课节名称                             |             | 开课日期              | 开课时间  | 课节时长     | 授课教师          |               | 助教   | 操作 |      |
| 课程管理                                                                                                    | 1                                      | 课表课                                         | classin_test0303_class<br>0303_1 | sin测试课程     | 2022-03-03        | 19:55 | 0小时15分钟  | guest_classin | 18576674465 🗸 | ~    | 编辑 | 进入教室 |
| 之前面 <b>做</b><br>》资源库                                                                                            | Ð                                      |                                             |                                  |             |                   |       |          |               | 显示1项的1到1      | 全部显示 | 7  | 编辑分页 |

## 从BB平台跳转到ClassIn客户端登录

| st ×    | < (              | C ht  | ps://w | /ww.ee | o.cn/ | clien/  | t/invo | ×     | +    |     |       |         |    |
|---------|------------------|-------|--------|--------|-------|---------|--------|-------|------|-----|-------|---------|----|
| ephone= | 1857             | 76674 | 465&   | authl  | Ticke | et=sy   | /2921  | mrpe  | fza5 | 5vx | &clas | ssId=10 | )5 |
| 要打开     | <del>†</del> Cla | assln | 吗?     |        |       |         |        |       |      |     |       |         | C  |
| http    | os://v           | vww.e | eo.cn  | 想打开    | 北应    | 用。      |        |       |      |     |       |         |    |
|         |                  |       |        |        |       | ħ       | J开 Cl  | assln |      |     | 取消    |         |    |
|         |                  |       |        |        |       | 4       |        |       |      |     |       |         |    |
|         |                  |       |        | Cl     | assin | 在线      | 牧室     |       |      |     |       |         |    |
|         |                  |       |        |        |       |         |        |       |      |     |       |         |    |
|         |                  |       |        |        |       |         |        |       |      |     |       |         |    |
|         |                  |       |        |        | 已安装   | Classl  | n      |       |      |     |       |         |    |
|         |                  |       |        | ł      | 汀开(   | Class   | In     |       |      |     |       |         |    |
|         |                  |       |        | j      | 丕未安装  | 责 Class | In     |       |      |     |       |         |    |
|         |                  |       |        | -      | 下载(   | Class   | In     |       |      |     |       |         |    |
|         |                  |       |        |        |       |         |        |       |      |     |       |         |    |

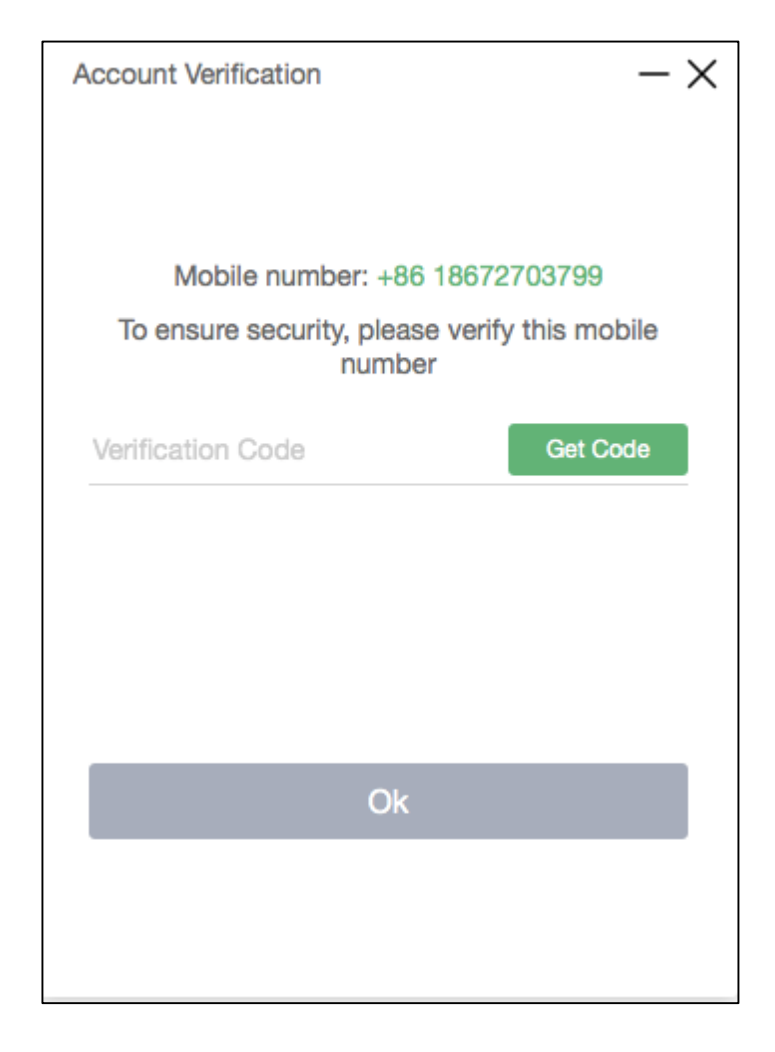

新用户首次启动 ClassIn 需要短信验证一次

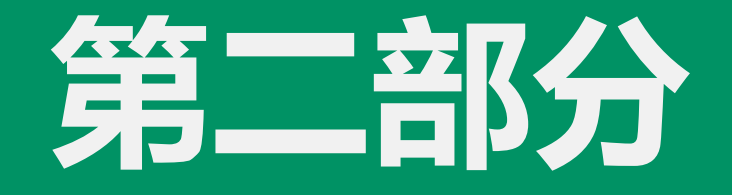

课中授课

## 进入 ClassIn 的上课页面进行授课

#### (1) 设备网络情况及设备CPU占用情况

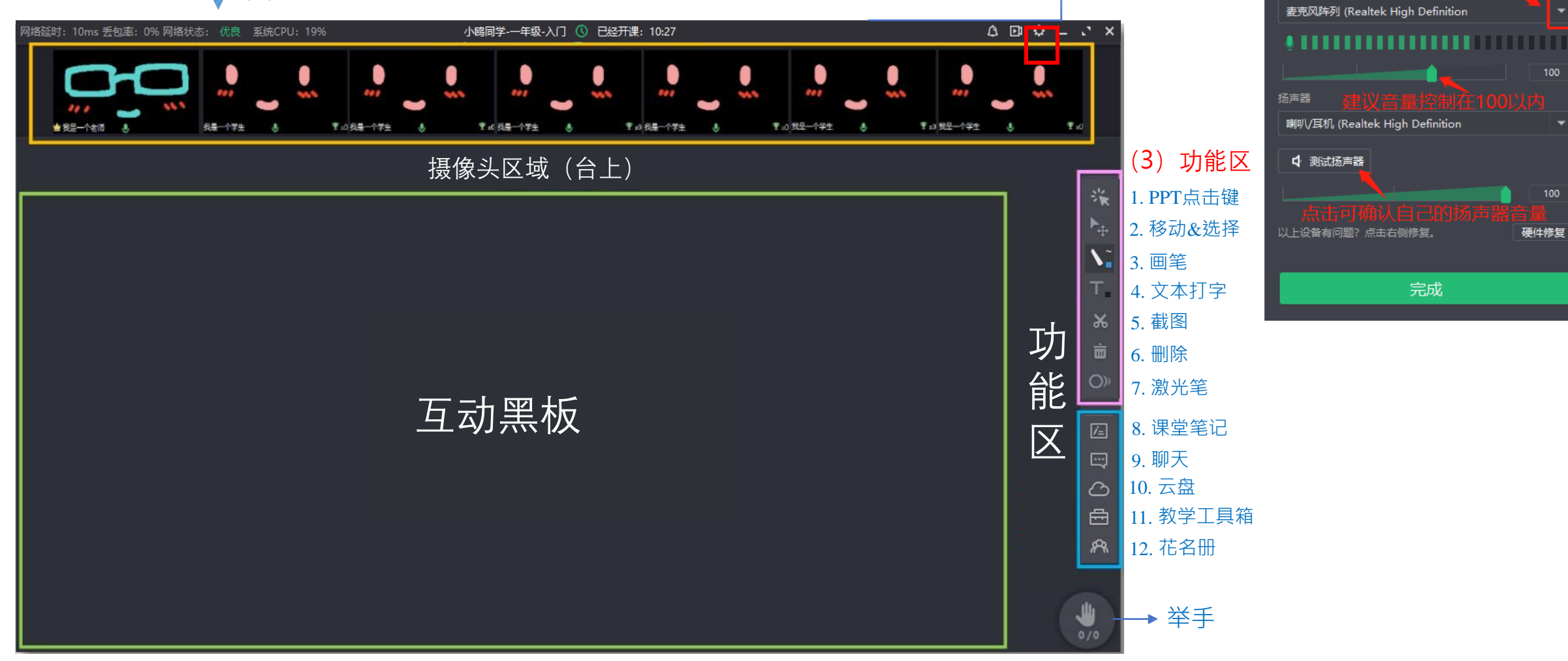

设置

☑ 镜像模式

摄像头

Integrated Camera

音视频设置

(2)

### 教师确认"立即录课"

- 课程默认开启了"云端录课"
- 课程教师需进入ClassIn教室点 击"立即录课"
- 助教可本地录课,录制视频保存在电脑本地

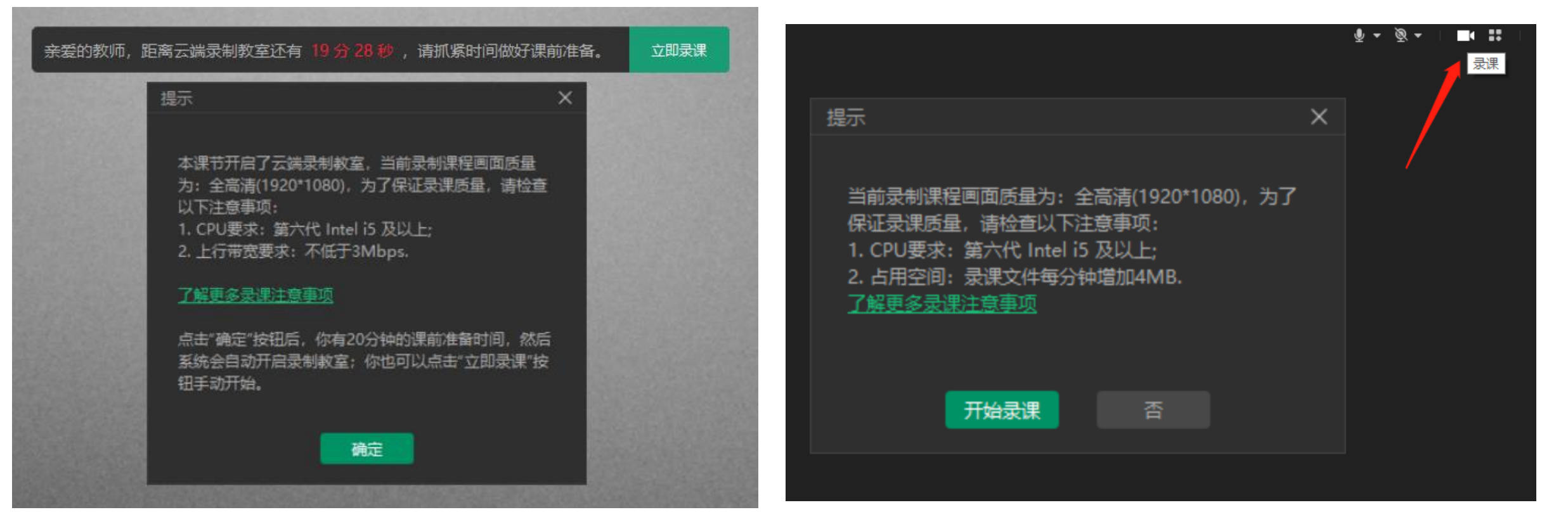

## 打开ClassIn课件内容,开始上课 (需提前将课件上传到ClassIn云盘)

| 新建 🗸 上传 🗸 | 我的云盘-资料 > 高校资料培训 > 方案及培训   |                 | Q 搜索 C 重新加载            | ×    | 丰富课件形式                                    |
|-----------|----------------------------|-----------------|------------------------|------|-------------------------------------------|
| ▼ 🏂 我的云盘  | □ 文件名称                     |                 | 大小 修改日期↑               |      |                                           |
| 资料        | 🗌 🧧 教室功能培训                 | <b></b>         | - 2020/08/26 11:35:    | 11   | 支持的乂仵格式:<br>EDB板书文件                       |
| 试题        | 🗌 📄 edb                    | <b></b>         | - 2022/01/17 16:19:    | 48   | PPT                                       |
| ♥ 授权资源    | ClassIn高校方案介绍2020.p<br>ptx | <b>⊡</b> 39.24  | 24MB 2020/07/14 14:10: | 10   | PDF<br>Word                               |
| 🇊 资源中心    | 🗌 📙 ClassIn高校方案介绍.pdf      | <b>—</b> 7.58   | 58MB 2020/07/22 14:19: | 26 🔭 | 图片                                        |
|           | ClassIn在线直播方案2020.p<br>df  | 😁 3.16          | 6MB 2020/08/18 13:37:  | 11   | 初频                                        |
|           | 🗌 📴 分组功能演示.mp4             | 50.89           | 39MB 2020/08/25 14:45: | 30   | IXI                                       |
|           | 🗌 📴 ClassIn央财教学视频.mp4      | 93.06           | 06MB 2020/08/25 14:46; | 42 T | · 常规上课课件                                  |
|           | ClassIn高校方案介绍2020.p<br>df  |                 | '9MB 2020/11/03 14:43: | 22   | <ul><li>• 课件音乐</li><li>• 图片随时上传</li></ul> |
|           | ClassIn X-高校版.pdf          | ⊡ 12.56         | 66MB 2020/12/19 01:13: | 08   | ・ 500M大小 (単个文件)                           |
|           | 🗌 📘 教师使用手册2021.pdf         | <b>···</b> 3.07 | )7MB 2021/02/01 14:01: | 07   |                                           |

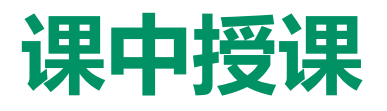

互 动

黑

板

X

视

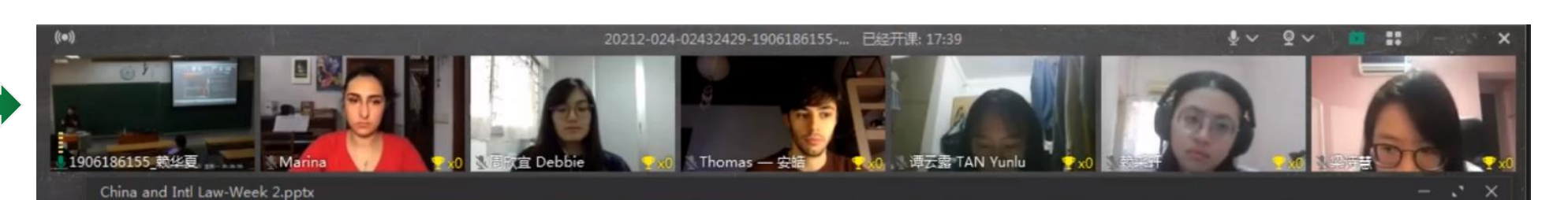

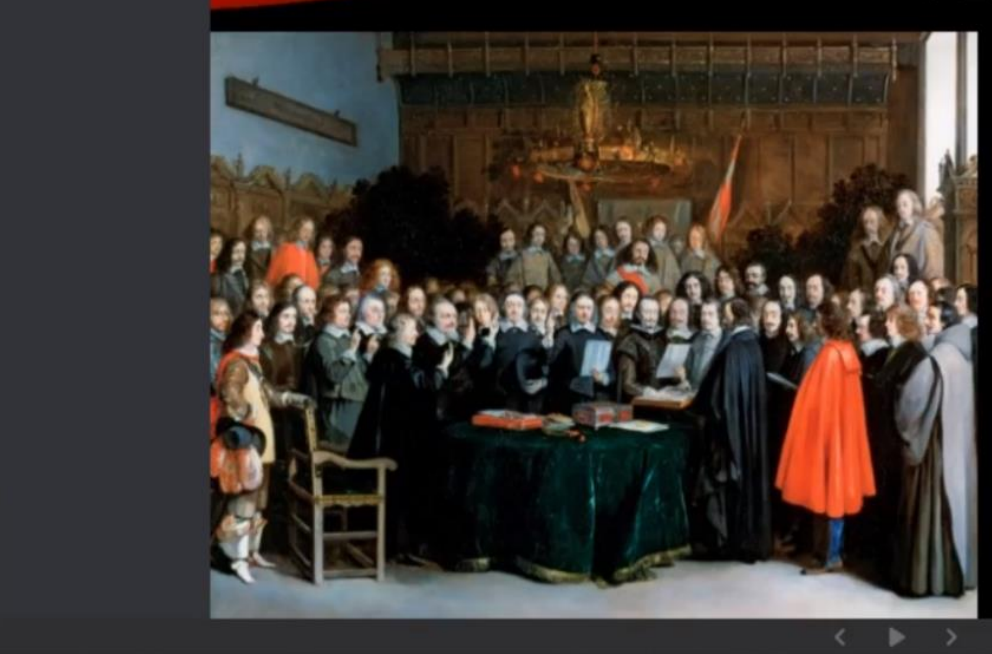

#### PEACE OF WESTPHALIA

The birth of modern international law is generally set to be the conclusion of the Peace of Westphalia in 1648.

transition from the (Holy Roman) empire to sovereign

- · legal equality in external relations
- no authority above sovereign: religious authority giving way to secular authority.

•*The Swearing of the Oath of Ratification* •*of the Treaty of Münster*, by Gerard Terborch, 1648. 功 ■能 区

1~

Ŀ

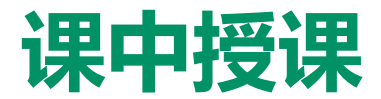

#### ClassIn多课件搭配组合授课,提高课堂效率

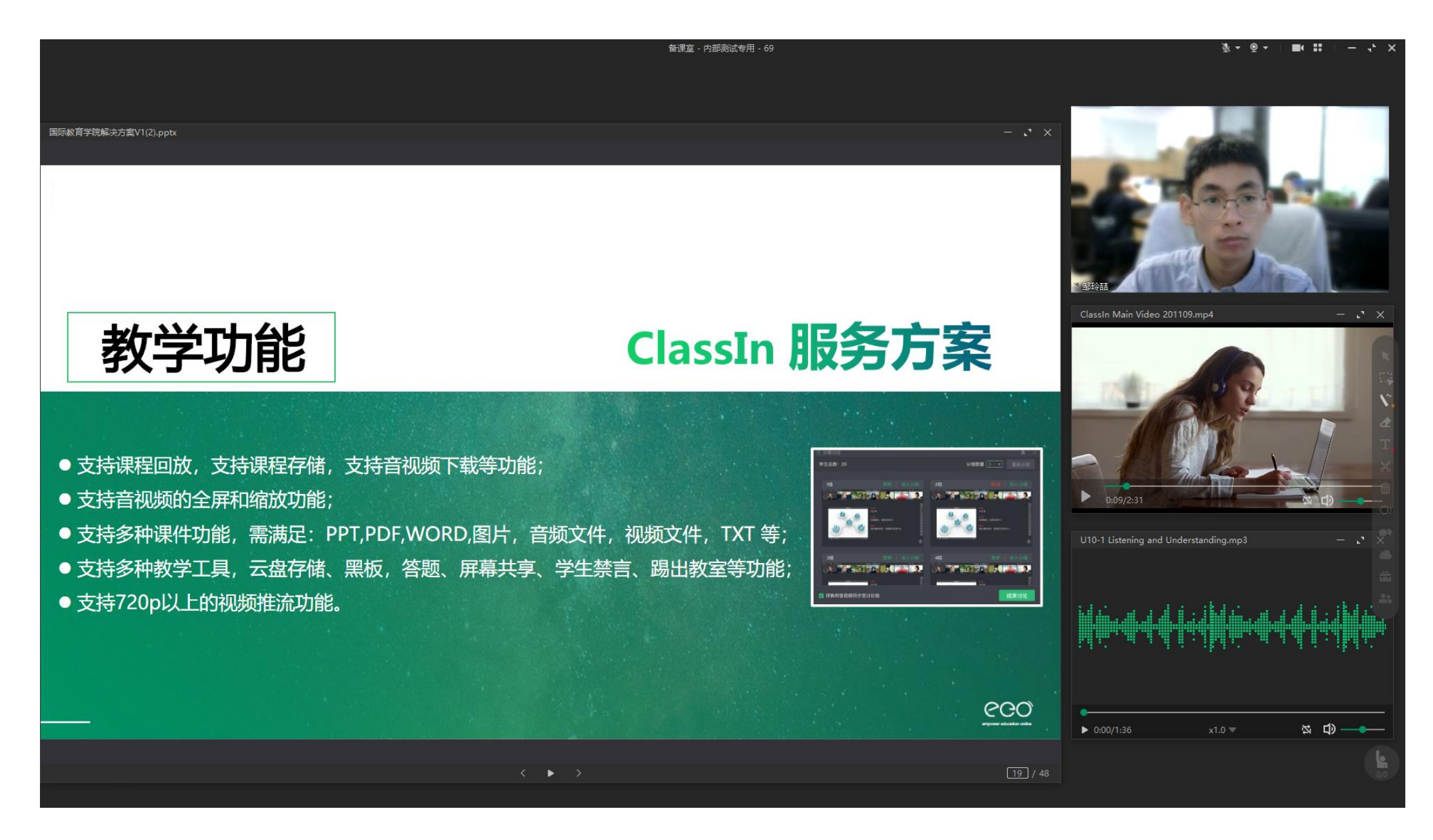

课堂互动-课堂提问

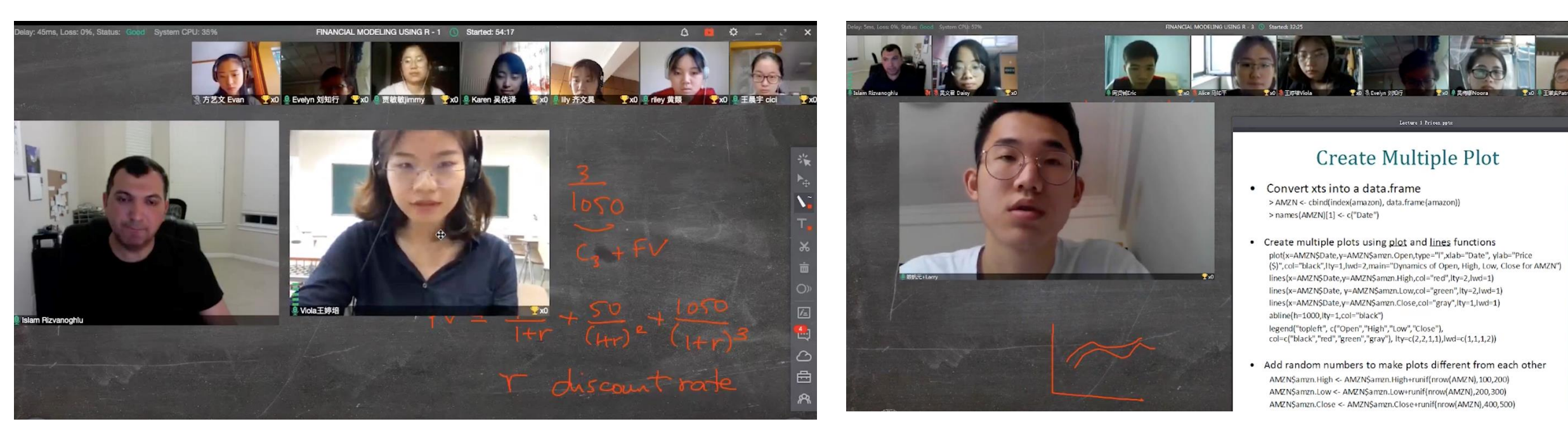

## 直播授课-教学工具推荐

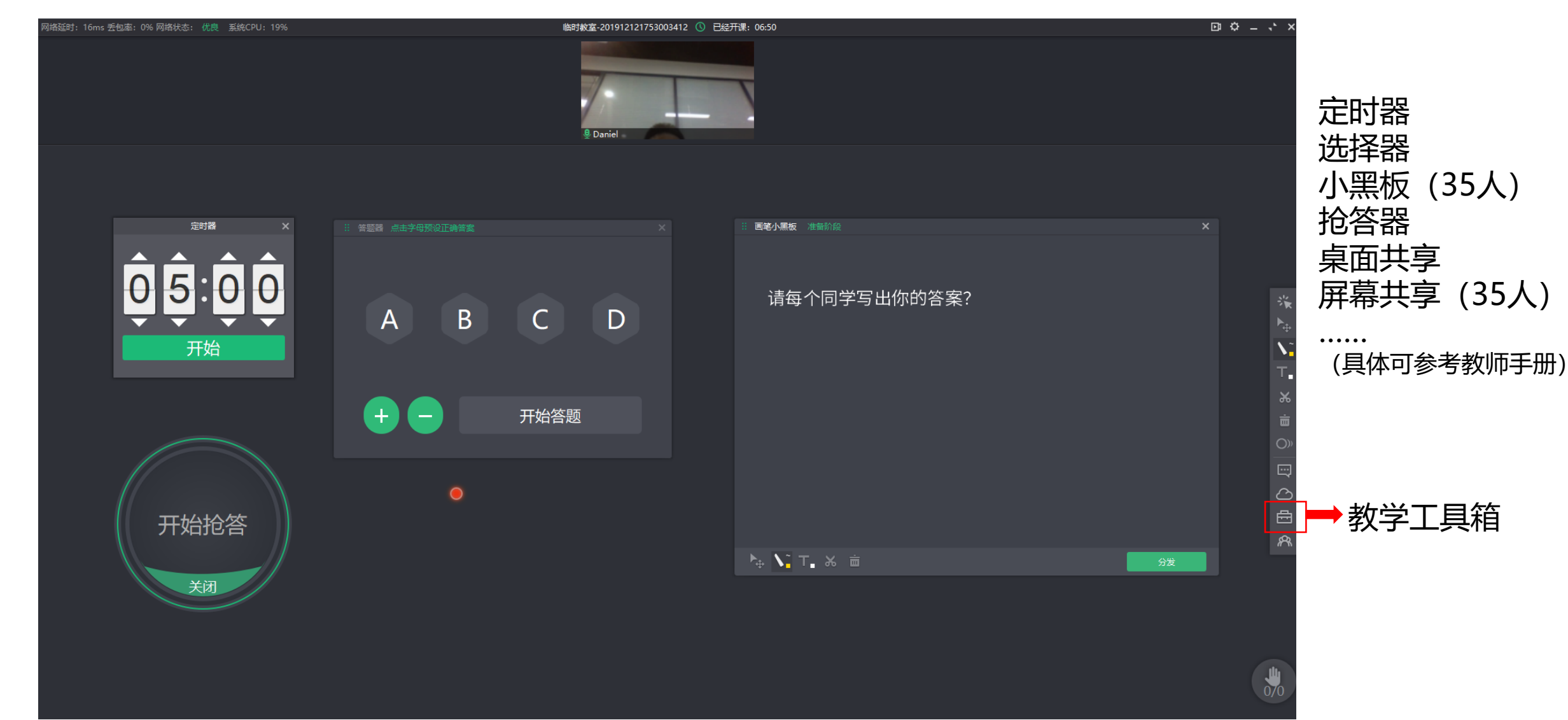

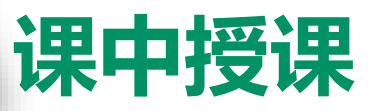

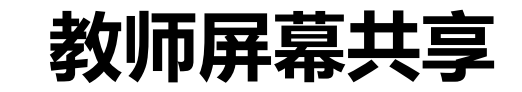

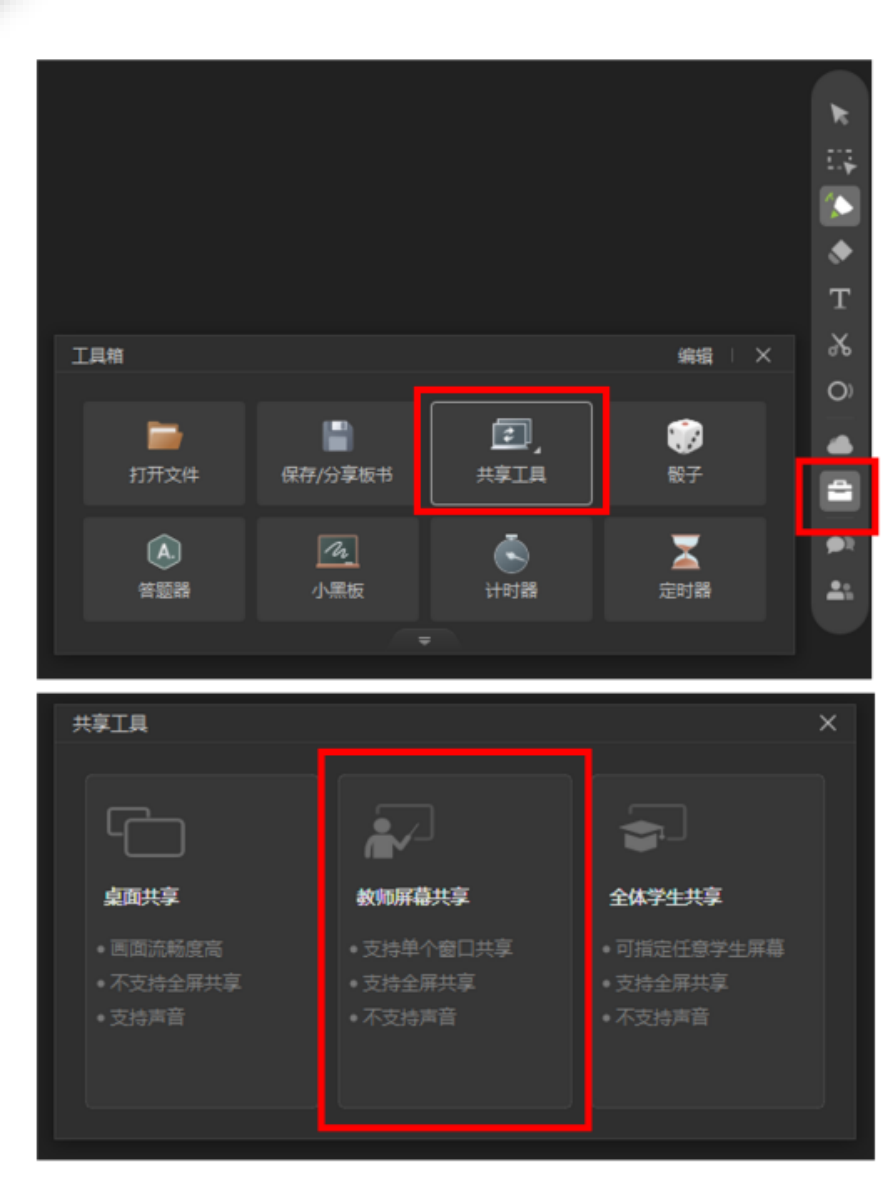

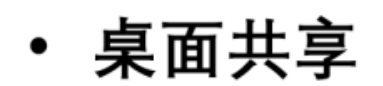

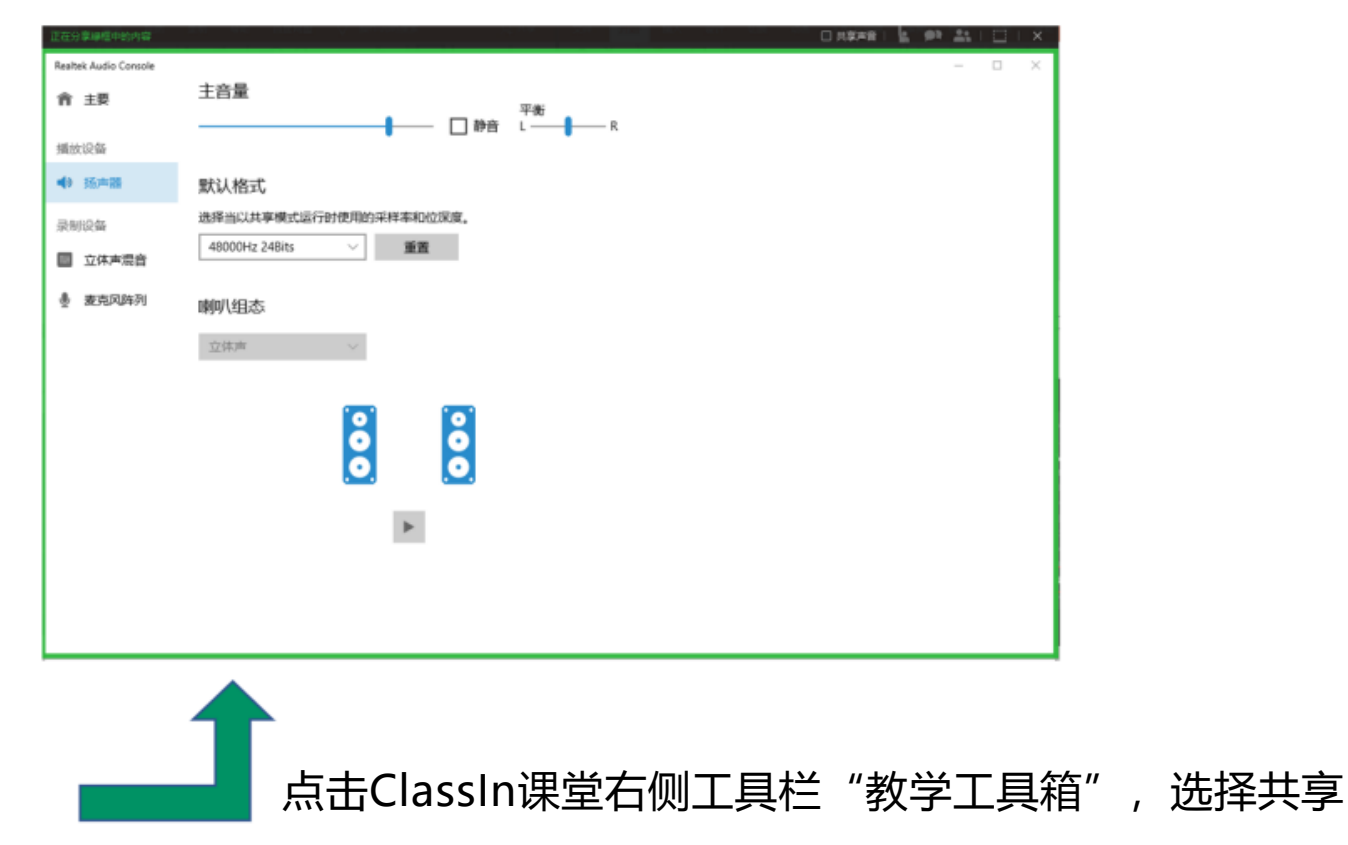

工具---教师屏幕共享即可共享老师电脑上的软件、文件

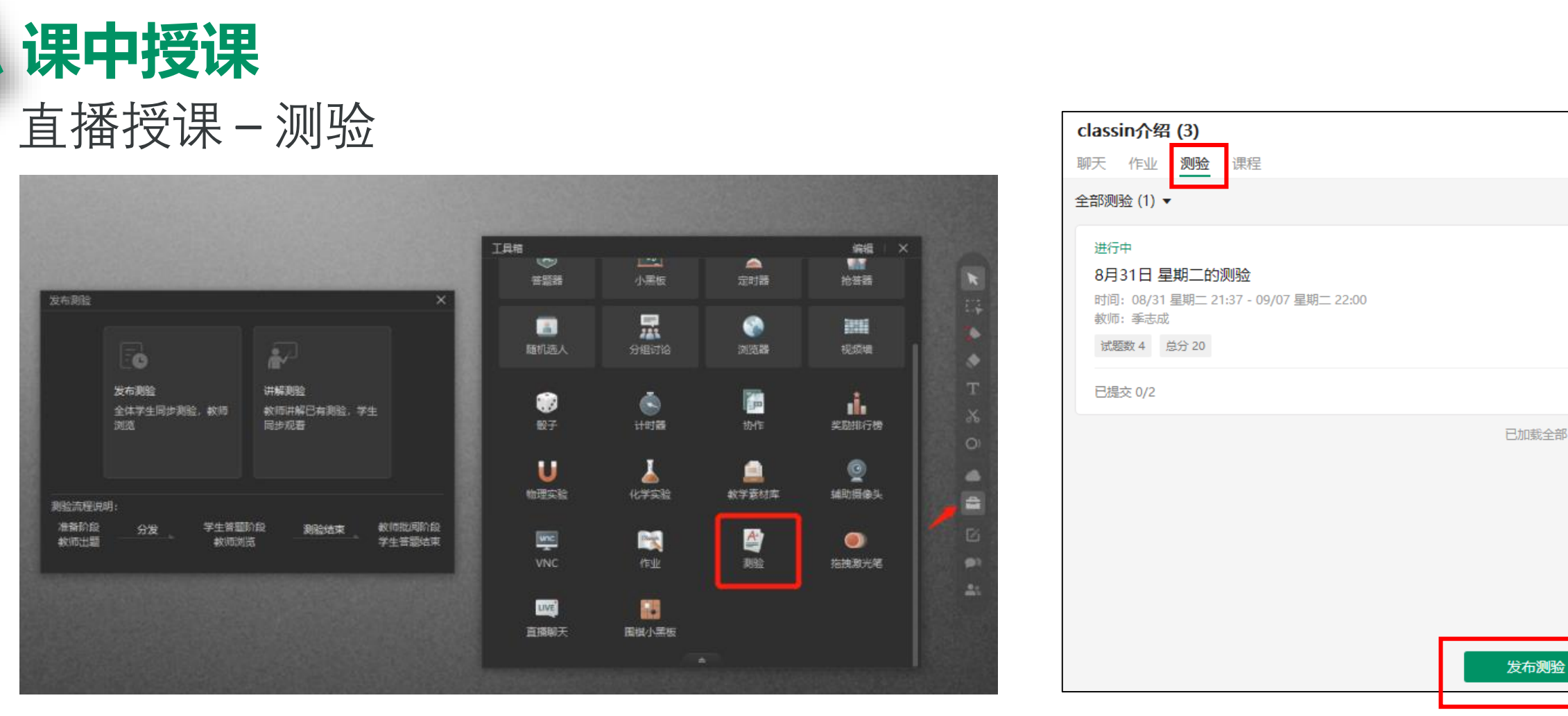

#### 课堂测验

- 教室内/教室外(课中/课前课后)发起测验,学生可直接答题,教师以实时监控答题情况,
- 教师可自由组卷,支持单选、多选、判断题、填空、问答题
- 支持教师可以在教室内直接打开试卷进行讲评,无需登陆其他系统
- 客观题系统自动阅卷,支持人工二次改卷
- 阅卷结束后可以查看系统生成的测验数据, 精准把控学生学习情况

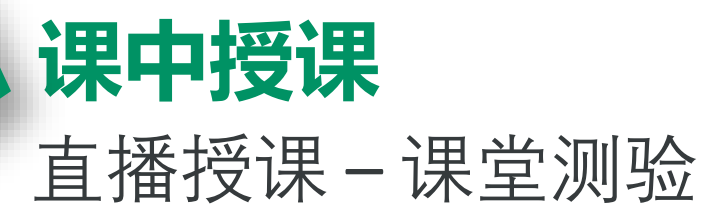

| 试题数:9 总分:90分                     |                                                                                                    | ● 预览  | 测验–进行                | <del>†</del>       |                                                      |                                                               |            | ×         |  |  |  |
|----------------------------------|----------------------------------------------------------------------------------------------------|-------|----------------------|--------------------|------------------------------------------------------|---------------------------------------------------------------|------------|-----------|--|--|--|
| 选择试题<br>从试题资源中选择<br>添加试题<br>+单选题 | 铁路中学初三第一次模拟测验                                                                                                    |       | 测验数据                 | (83)               | 铁路中学初三                                               | 第一次模拟测验<br>试题分析                                               |            |           |  |  |  |
|                                  | 考生请准时开始测验,迟到的考生不允许参加测验。                                                                                                    |       | 刘芳                   | 83                 | 1、驾驶人有下                                              | 1、驾驶人有下列哪种违法行为一次记6分? 【单选题,5分】                                 |            |           |  |  |  |
|                                  | <ul> <li>1. 驾驶人有下列哪种违法行为一次记6分? 【单选题, 5 分】 向下复制分数</li> <li>○ 使用其他车辆行驶证</li> <li>○ 酒后驾驶机动车</li> </ul>                                                                                      |       | <sup>陈伊里</sup><br>刘芳 | 83                 | <ul> <li>使用其他</li> <li>酒后驾驶</li> <li>车速超过</li> </ul> | ○ 使用实他半种门级血<br>○ 酒后驾驶机动车<br>○ 车速超过规定时速50%以上                   |            |           |  |  |  |
| +多选题                             | <ul> <li>○ 车速超过规定时速50%以上</li> <li>● 违法占用应急车道行驶(正确答案)</li> <li>在此题后插入新题 编辑 复制 上移 下移</li> <li>2. 驾驶人有下列哪种违法行为一次记6分? 【单选题, 5 分】 向下复制分数</li> <li>○ 使用其他车辆行驶证</li> <li>○ 速后期的时间 計布</li> </ul> |       | 陈伊童                  | <b>83</b><br>(主众类) | • 违法占用                                               | 加急车道行驶                                                        |            |           |  |  |  |
| +判断题                             |                                                                                                    | 删除    | 陈伊童                  | (木交卷)              | 正确率:75%<br><sub>选项</sub>                             | 人数                                                            | 占比         |           |  |  |  |
|                                  |                                                                                                    |       |                      |                    | A<br>B (正确)                                          | 1                                                             | 40%<br>75% | 刘芳        |  |  |  |
|                                  | <ul> <li>○ 酒店马驶机助手</li> <li>○ 车速超过规定时速50%以上</li> <li>● 违法占用应急车道行驶(正确答案)</li> </ul>                                                                                                    |       |                      |                    | С                                                    | 1                                                             | 40%        | 戴存在<br>陈耕 |  |  |  |
|                                  | 在此題后插入新題     编辑     复制     上移     下移       3. 驾兵     根目录/中间文件夹/未端文件夹     ?     【单选题, 5分】       使用其他车辆行驶证     酒后驾驶机动车       使用其他车辆行驶证                                                     | 删除    |                      |                    | 2、驾驶人有下<br>② 使用其他<br>③ 酒后驾驶<br>③ 车速超过<br>④ 违法占用      | 下列哪种违法行为一次记6分? 【单选题<br>2车辆行驶证<br>时动车<br>1规定时速50%以上<br>1应急车道行驶 | 亟, 5分】     |           |  |  |  |
|                                  | 下一步:测                                                                                                    | 验设置>> | 时间剩余10               | :10                |                                                      |                                                               |            | 结束测验      |  |  |  |

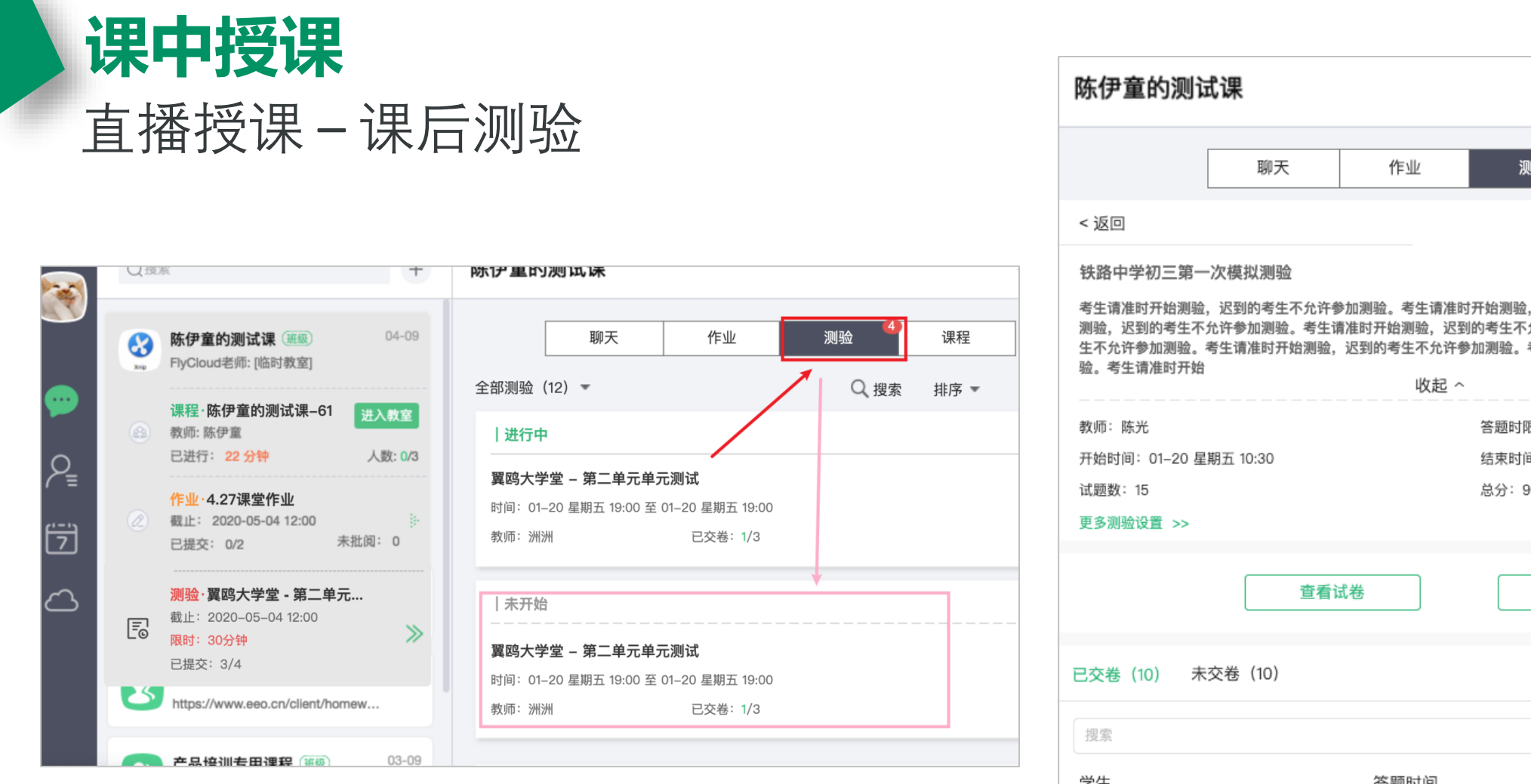

| 陈伊童的测试                                           | <b>式</b> 课                             |                                               |                                        |                                  | - 🗆 ×                         |
|--------------------------------------------------|----------------------------------------|-----------------------------------------------|----------------------------------------|----------------------------------|-------------------------------|
|                                                  | 聊天                                     | 作业                                            | 测验 4                                   | 课程                               | C   88                        |
| < 返回                                             |                                        |                                               |                                        |                                  |                               |
| 铁路中学初三第一                                         | -次模拟测验                                 |                                               |                                        |                                  |                               |
| 考生请准时开始测验<br>测验,迟到的考生不<br>生不允许参加测验。<br>验。考生请准时开始 | ,迟到的考生不允许看<br>允许参加测验。考生说<br>考生请准时开始测验, | 参加测验。考生请准时<br>清准时开始测验,迟到<br>迟到的考生不允许参<br>收起 ~ | 开始测验,迟到的考生<br>的考生不允许参加测验<br>加测验。考生请准时开 | 不允许参加测验。<br>。考生请准时开始<br>始测验,迟到的考 | 考生请准时开始<br>卿验,迟到的考<br>生不允许参加测 |
| 教师: 陈光                                           |                                        |                                               | 答题时限: 60分钟                             |                                  |                               |
| 开始时间:01–20 星                                     | 期五 10:30                               |                                               | 结束时间:01–20 星                           | 期五 10:30                         |                               |
| 试题数: 15                                          |                                        |                                               | 总分: 90                                 |                                  |                               |
| 更多测验设置 >>                                        |                                        |                                               |                                        |                                  |                               |
|                                                  | 查看讨                                    | 式卷                                            | 测验数排                                   | Ē                                |                               |
| 已交卷(10) 未                                        | 交卷(10)                                 |                                               |                                        |                                  |                               |
| 搜索                                               |                                        |                                               |                                        |                                  |                               |
| 学生                                               |                                        | 答题时间                                          | 正确型                                    | <u>87</u>                        | 分数                            |
| <b>张帆</b><br>2018-01-20                          | 16:00                                  | 12:00                                         | 60%                                    | 0                                | 95 >                          |
| Cynthia Lev<br>2018-01-20                        | <b>wis</b><br>16:00                    | 12:00                                         | 60%                                    | 5                                | 95 >                          |
| Cvnthia Lev                                      | wis                                    |                                               |                                        |                                  |                               |

课中授课 ClassIn分组教学

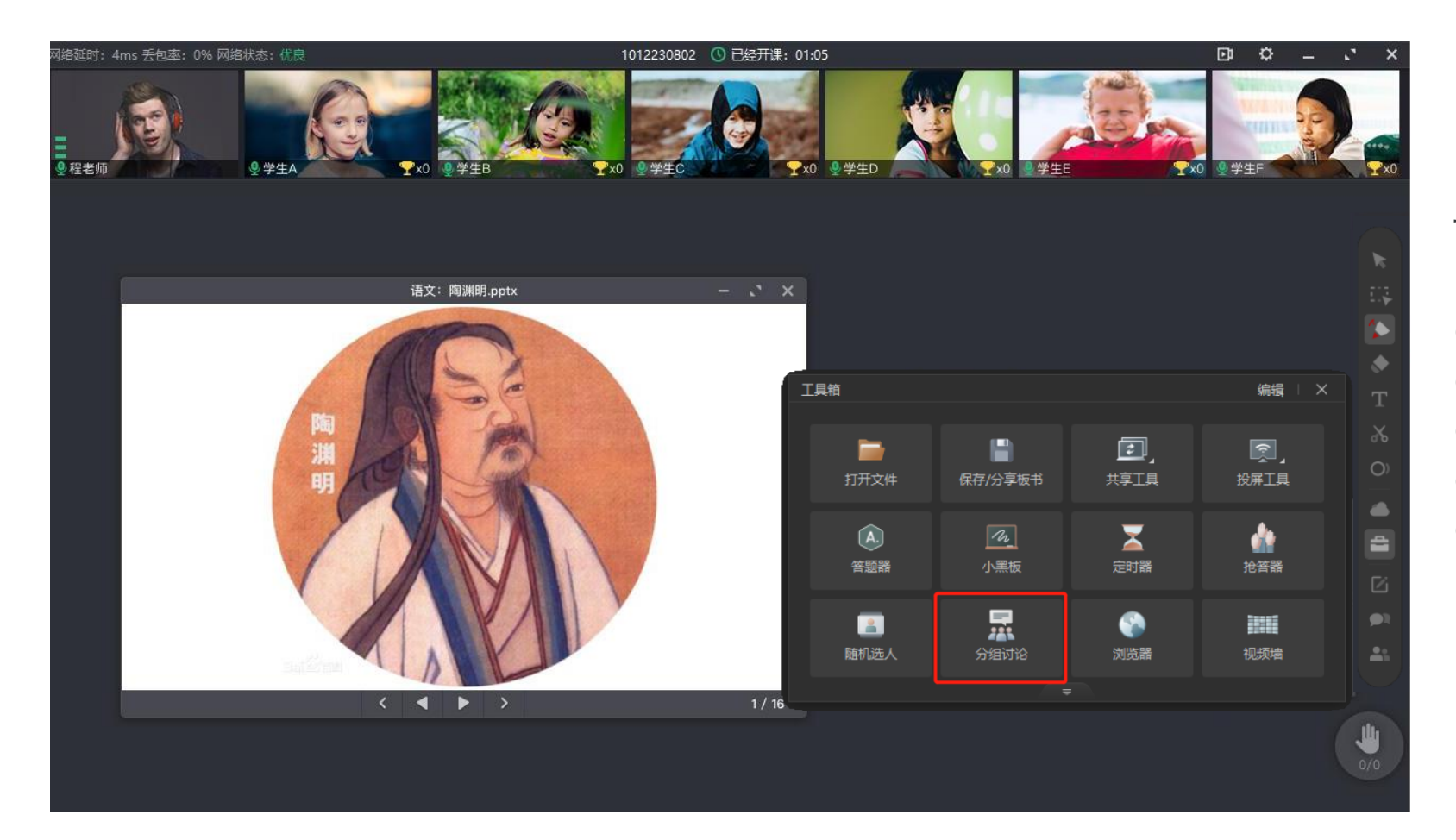

#### 课堂分组教学、讨论

| 一节课最多可分50个教学小组 |
|----------------|
| 支持自定义组长、组员     |
| 教师可加入或者旁听小组讨论  |
| 讨论结束后可保存讨论结果   |
| 小组讨论结果可复制到主教室  |

## 课中授课 ClassIn分组教学

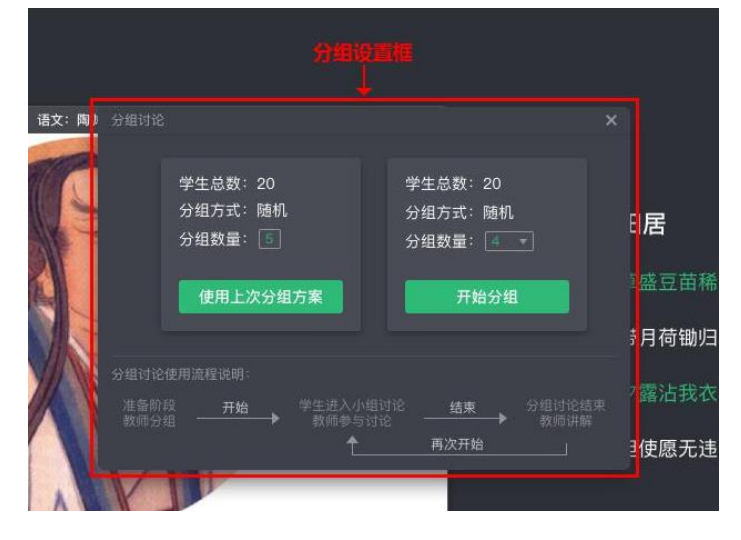

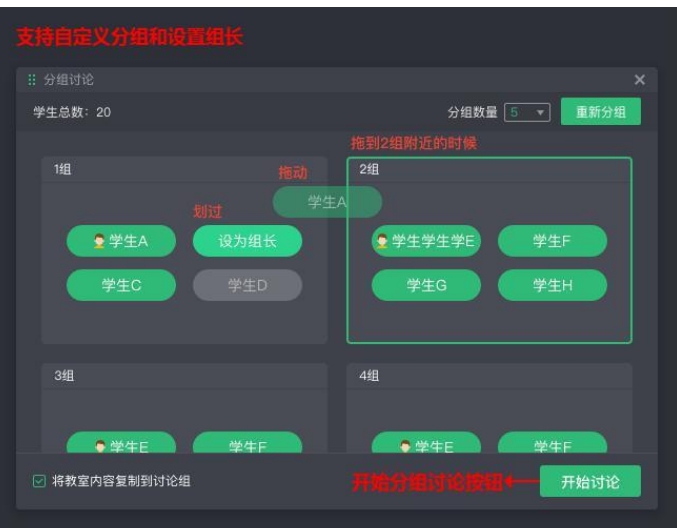

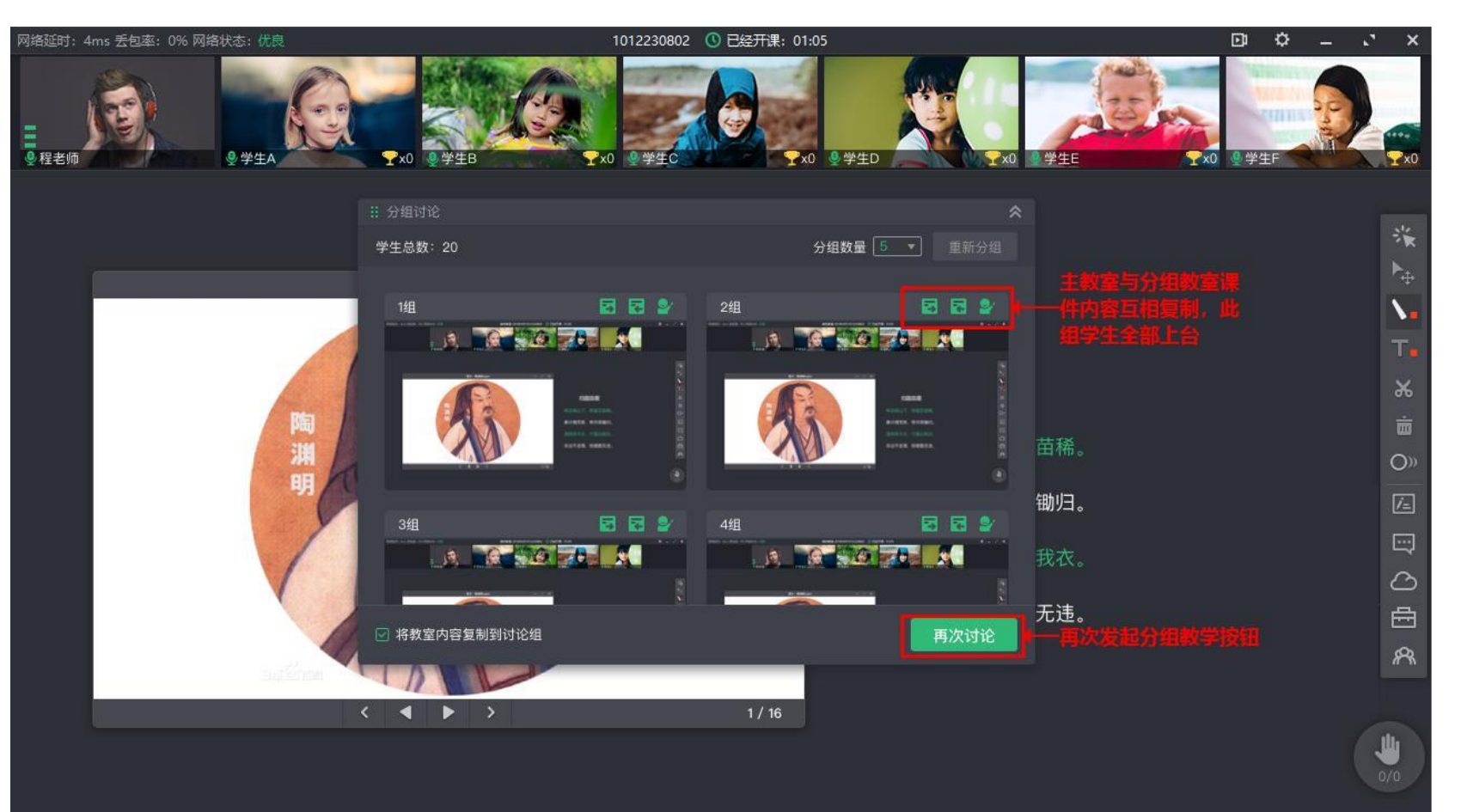

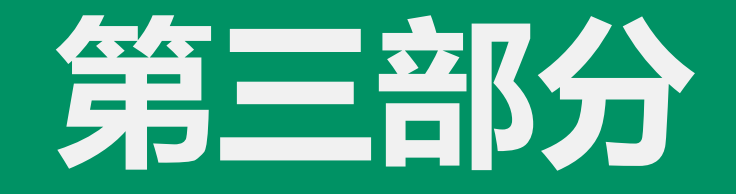

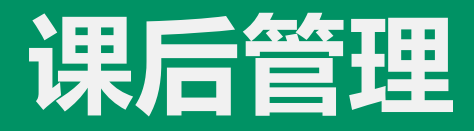

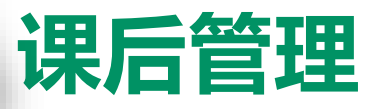

## 模块一:布置ClassIn作业

| <del>~</del> | Q 搜索<br>✓ 创建教室 + 创建理 | +<br>E& | 测试专用 (10) 聊天 作业 测验 课程 全部作业 (b) ∨ 課室 0 排房 F                                    |  |
|--------------|----------------------|---------|-------------------------------------------------------------------------------|--|
| ClassIn      |                      |         | 已结束                                                                           |  |
| ▲<br>联系人     | 测试专用<br>赵昊 加入了班级     | 星期五     | <b>培训测试</b><br>(时间) 2020-09-02 10:25 至 2020-09-09 11:00                       |  |
| ●<br>云盘      | 21                   | 星期四     |                                                                               |  |
|              |                      |         | ┃已结束                                                                          |  |
| 课程           | <u>660</u>           | 01/06   | 测试                                                                            |  |
|              | 21                   | 01/06   | 町町     2020-09-02 10:30 至 2020-09-09 11:00       敷筒     郵除請       已提交     1/4 |  |
|              | 2                    | 01/05   |                                                                               |  |
|              | The second second    | 01/05   | 测试                                                                            |  |
|              |                      |         | 已结束                                                                           |  |
| 11           | Class                | 01/05   | 作业<br>団団 2020-09-03 11:09 至 2020-09-10 12:00<br>敏师 邹玲喆                        |  |
| ş.           | 2                    | 01/04   | 布置作业                                                                          |  |
|              |                      |         |                                                                               |  |

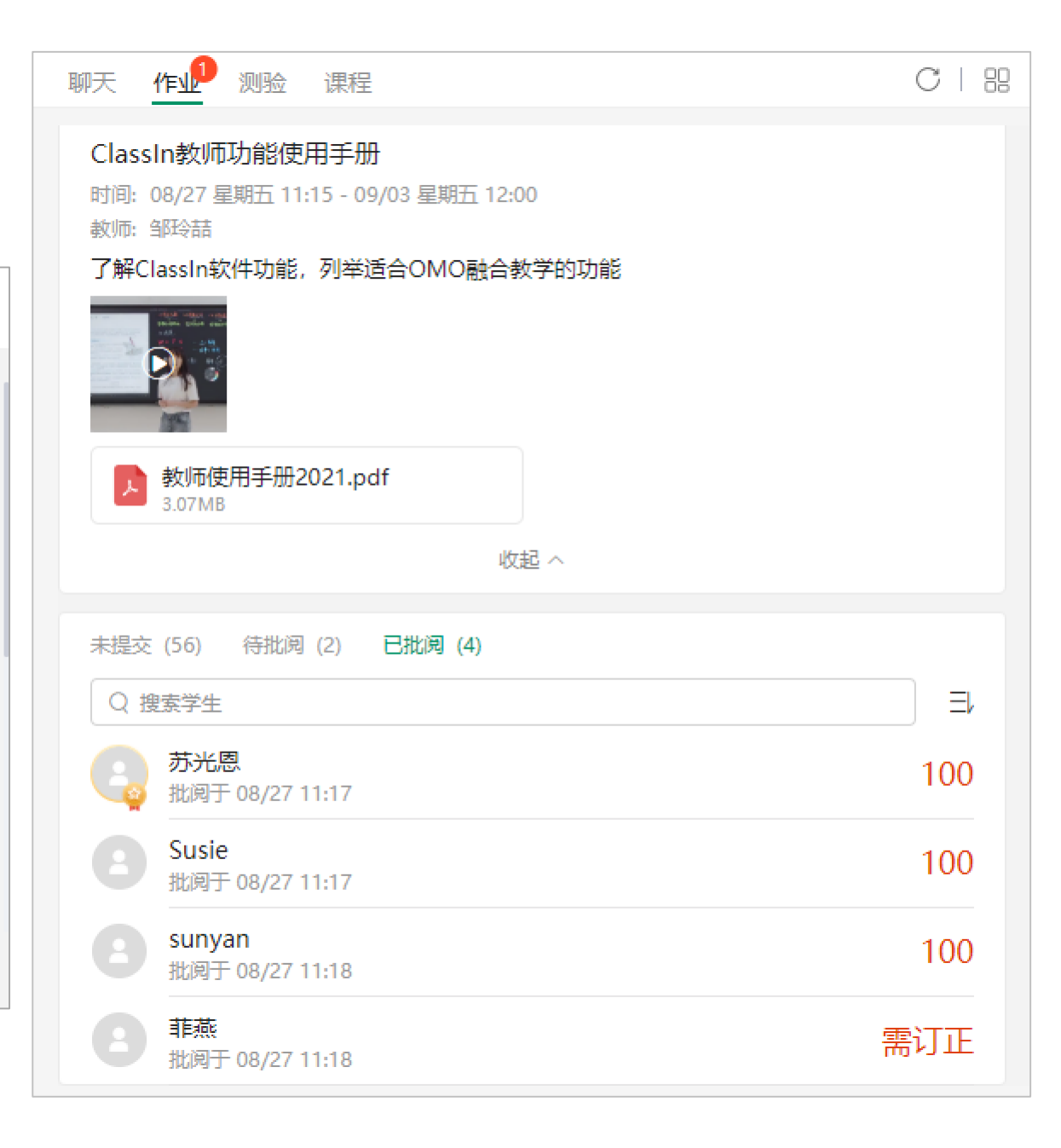

## 课后管理

#### 布置ClassIn作业

- 支持创建和调用作业资源
- 自定义作业开始和截至日期
- 全体或指定学生完成作业
- 允许多种评分方式
- 公开或设置学生优秀作业
- 允许学生补交作业
- 支持多种作业形式,文本、图 片、录音、PPT/PDF文档、云盘 文件、网页链接等
- 支持电脑、手机等多种设备布 置批改作业
- 支持教师、助教等多身份布置 批改作业

| 布置作业                       |                                        | ×       |
|----------------------------|----------------------------------------|---------|
| ≥ 作业标题                     | 请输入作业标题                                | 作业资源    |
| ④ 开始时间                     | 今天 ▼ 当前时间 ▼                            |         |
| ○ 结束时间                     | 2021-01-20 	 17:00<br>结束时间为学生提交作业的截止时间 |         |
| <ul> <li>⑥ 选择学生</li> </ul> | 已选择6人 (当前全部学生)                         |         |
| ◎ 评分方式                     | ○ 不评分 ● 百分制 ○ 十分制 ○ 等第制                |         |
|                            | ○ 自定义分数制 满分 150                        |         |
| <b>哈 更多设置</b>              | ☑ 公开作业                                 |         |
|                            | ● 作业结束后学生可互相查看                         |         |
|                            | ○ 作业被批阅后学生可互相查看                        |         |
|                            | ○ 作业提交后学生可互相查看                         |         |
|                            | □ 允许补交: 作业结束后可提交作业                     |         |
|                            | ✔ 允许学生下载附件                             |         |
|                            | □ 允许后加入班级学生提交作业                        |         |
| 🖻 作业内容                     | 请输入作业内容                                |         |
|                            |                                        | 0 /5000 |
|                            |                                        |         |
|                            | 保存到作业资源 确定布置                           |         |

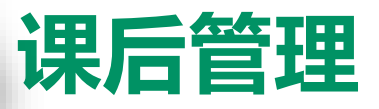

## 模块二: 班级群学习资料分享

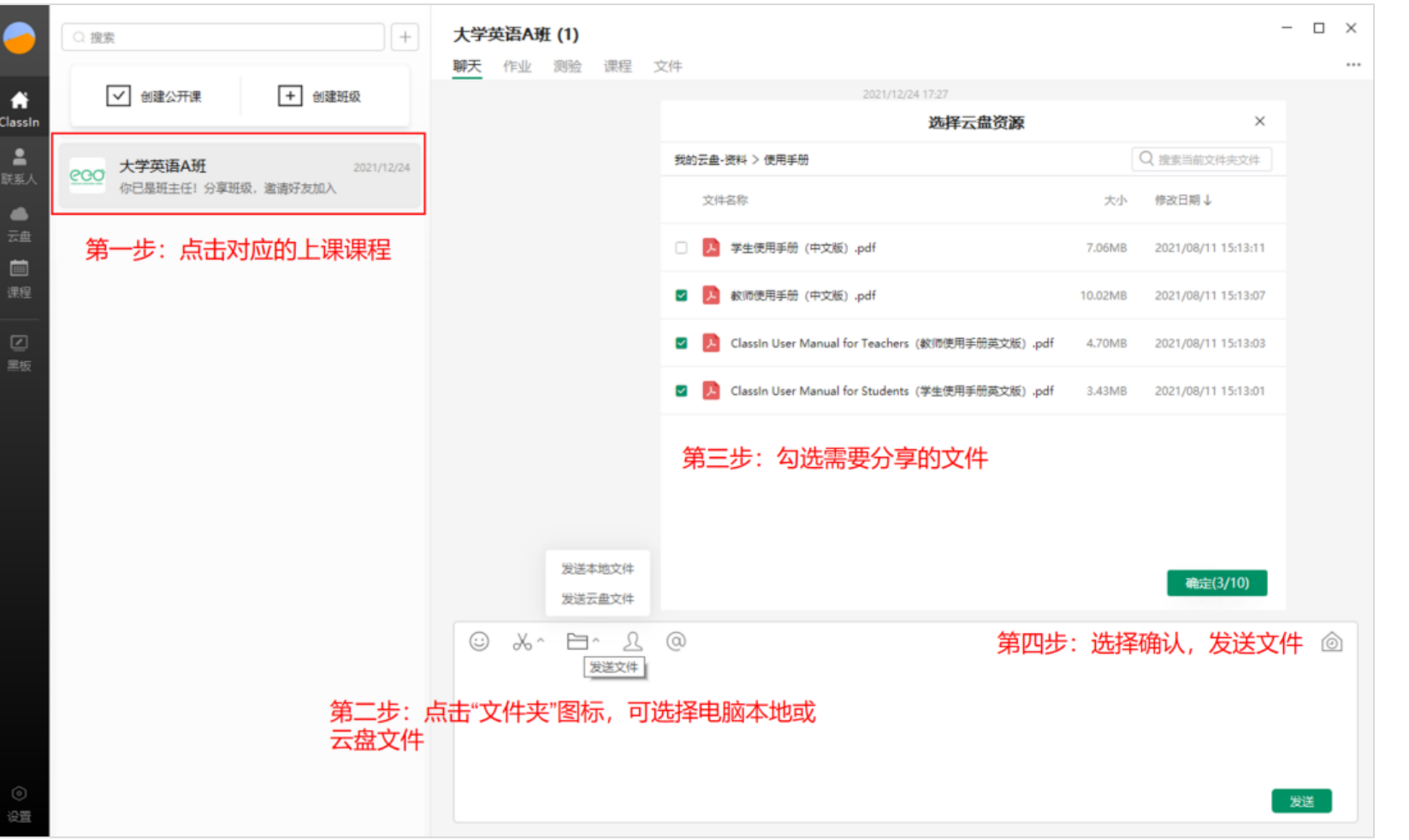

老师可以通过班级群,分享自己电脑 上的文件, 或者ClassIn云盘上的文件 到班级群内,供学生课后学习

Ĥ

•

۲

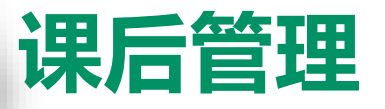

## 模块三:课程回放视频

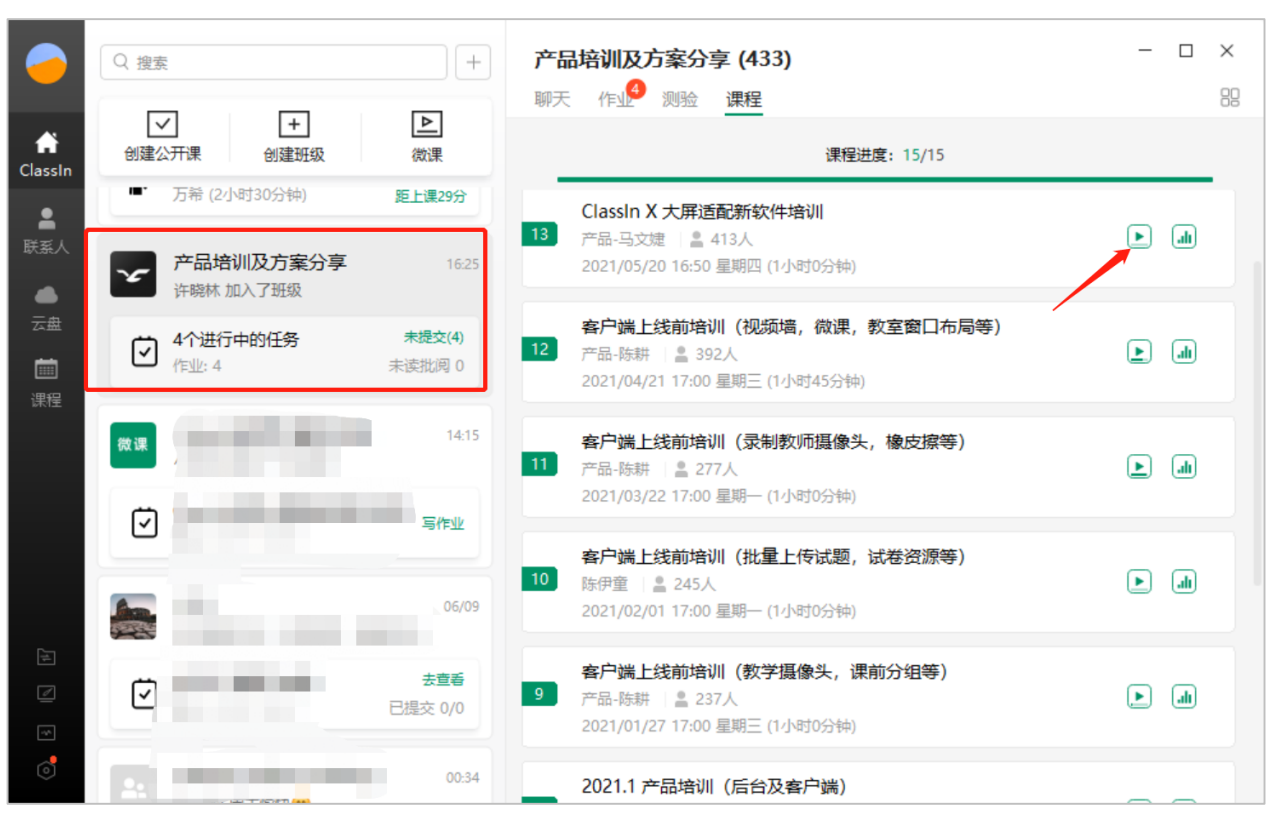

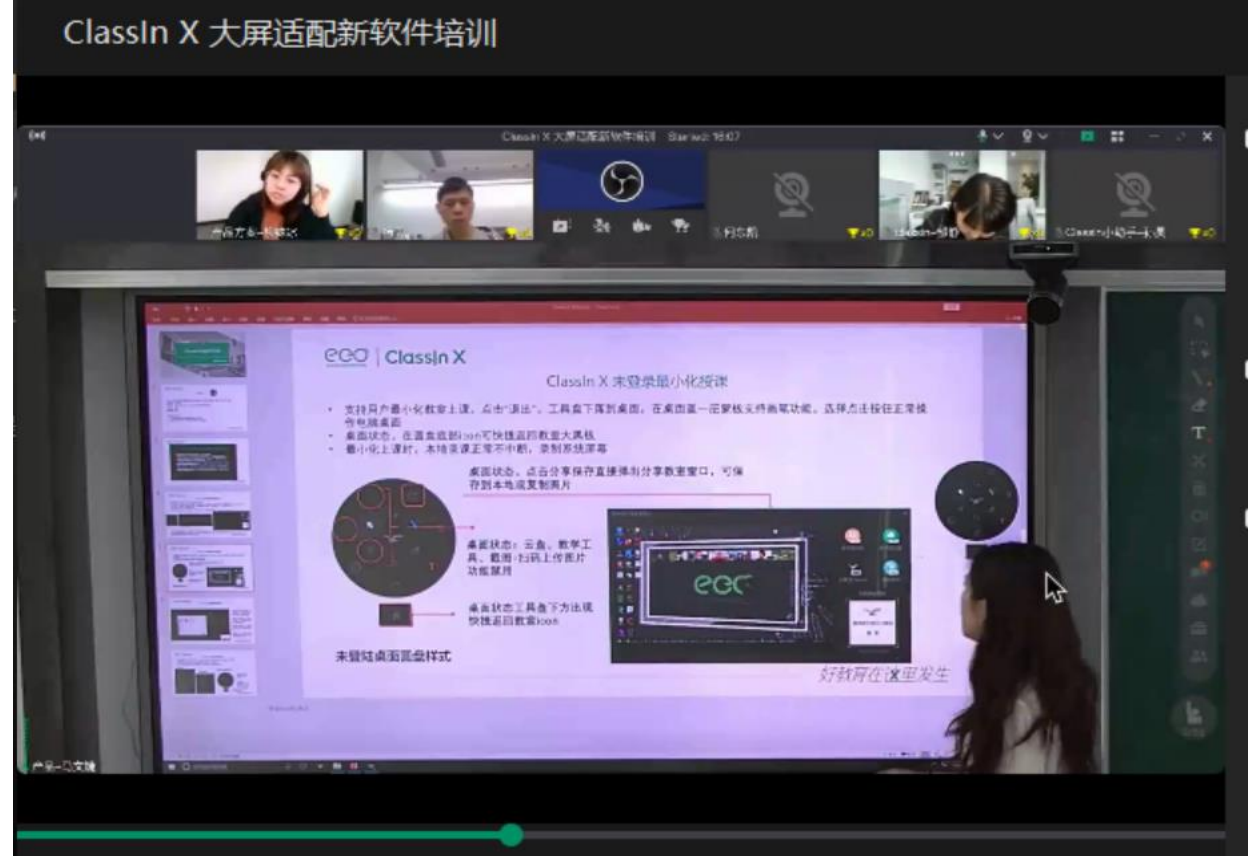

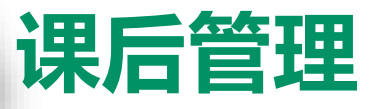

## 模块四: 教学数据报告

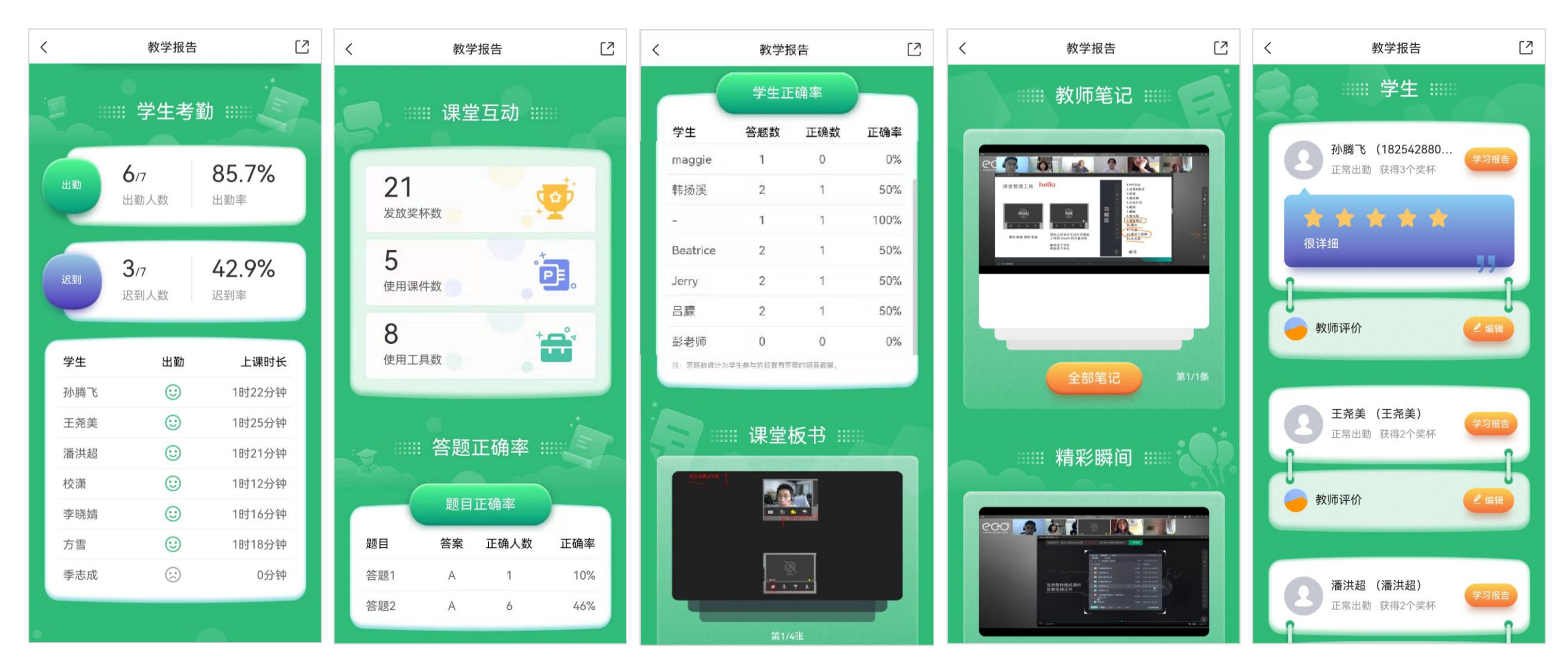

## 模块五:进入ClassIn课堂工具,点击"获取历史回放列表"

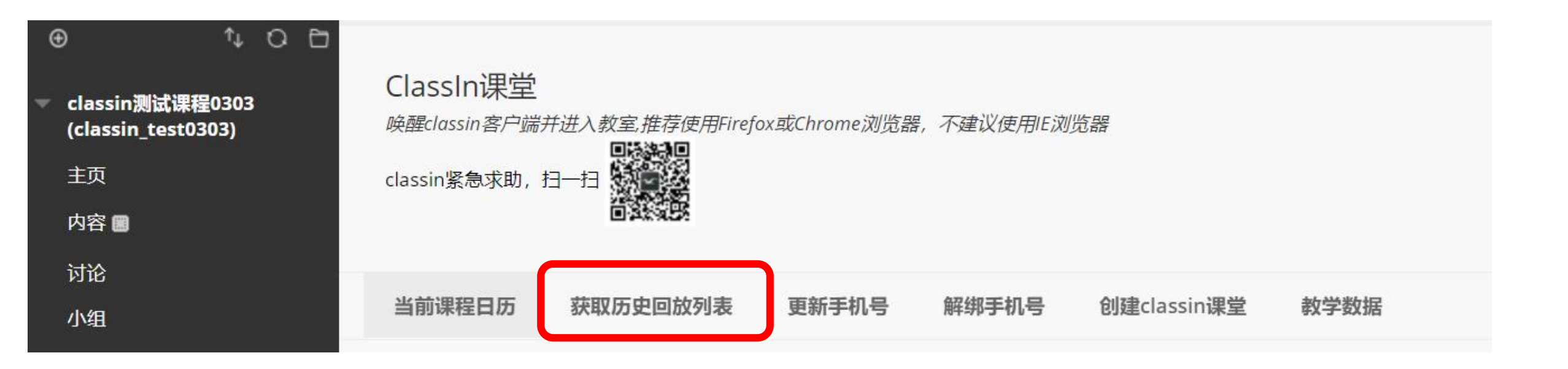

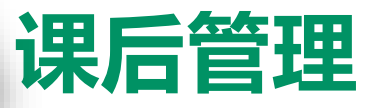

## 课程回放视频,老师可以查看,下载,删除(无法恢复)

#### ClassIn课堂

回放记录,推荐使用Firefox或Chrome浏览器,不建议使用IE浏览器

classin紧急求助,扫一扫

| 分段查看 | 观看回放                                                        | 下载回放                                                                                                    | 删除回放                                                                                                    |  |  |
|------|-------------------------------------------------------------|----------------------------------------------------------------------------------------------------|----------------------------------------------------------------------------------------------------|--|--|
| 查看   | 观看回放                                                        | 下载                                                                                                    | 删除回放                                                                                                    |  |  |
| 查看   | 观看回放                                                        | 下载                                                                                                    | 删除回放                                                                                                    |  |  |
| 查看   | 观看回放                                                        | 下载                                                                                                    | 删除回放                                                                                                    |  |  |
| 查看   | 观看回放                                                        | 下载                                                                                                    | 删除回放                                                                                                    |  |  |
|      |                                                             | 显                                                                                                    | 示 4 项的1 到 4 全部显示 编辑分页                                                                                                    |  |  |
|      |                                                             |                                                                                                    |                                                                                                    |  |  |
|      | 分段查看         查看         查看         查看         查看         查看 | 分段查看       观看回放         查看       观看回放         查看       观看回放         查看       观看回放         查看       观看回放 | 分段查看         观看回放         下载回放           查看         观看回放         下载           查看         观看回放         下载           查看         观看回放         下载           查看         观看回放         下载 |  |  |

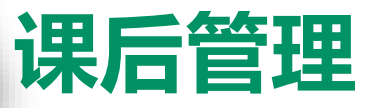

## 模块六:课程教学数据

#### ClassIn课堂 唤醒classin客户端并进入教室,推荐使用Firefox或Chrome浏览器,不建议使用IE浏览器 classin紧急求助, 扫一扫 当前课程日历 获取历史回放列表 更新手机号 解绑手机号 创建classin课堂 教学数据 提示: 您将创建classin在线课堂, 默认生成回放 序号 课节名称 授课教师 创建类型 开课日期 开课时间 课节时长 助教 操作 2021-08-26 17:20 1 课表课 大学英语A 2小时0分钟 teacher1 18811537172 ~ ~ 进入教室 2 2021-08-27 17:20 课表课 teacher1 18811537172 大学英语A-2 2小时0分钟 ~ ~ 删除课节未开始 显示2项的1到2 全部显示 编辑分页...

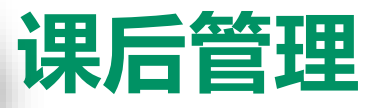

## 课程教学数据及下载,供老师分析使用

| C                                    | ClassIn课堂<br>回放记录推荐使用Firefox或Chrome浏览器,不建议使用E浏览器 |       |                  |                  |           |               |         |        |      |          |      |      |       |          |      |
|--------------------------------------|--------------------------------------------------|-------|------------------|------------------|-----------|---------------|---------|--------|------|----------|------|------|-------|----------|------|
| classin紧急求助, 扫—扫 <b>读</b> (1) 基本出勤信息 |                                                  |       |                  |                  |           |               |         | -      |      |          |      |      |       |          |      |
| ij                                   | 課程名: classin测试                                   | 已完成课节 | 数:课表课1节,非课       | 表课8节 出勤人数/应出勤    | 协人数: 1/97 | 2人次           | 总出勤率    | : 0.1% | 课表课出 | 勤率: 0.0% |      |      |       |          |      |
|                                      | 课程课节数据下载                                         | 课程学生  | 明细下载 请道          | 选择要下载的时间段 (北京时间) | : 2020    | )-11-17 - 202 | 0-11-18 |        |      |          |      |      |       |          |      |
|                                      | (2) 课程                                           | 数据下   | 载(包含)            | 果程数据+学生          | 数据)       |               |         |        |      |          |      |      |       |          |      |
|                                      | 课节名称                                             | 类型    | 开课时间             | 授课教师             | 授课时长      | 学生出勤          | 出勤率     | 迟到人数   | 早退人数 | 奖励次数     | 授权次数 | 举手次数 | 答题器次数 | 答题器平均正确率 | 学生明细 |
|                                      | classin 试试课程名测2                                  | 1 课表课 | 2020-11-17 21:10 | cher1            | 147.87    | 0             | 0.0%    | 0      | 0    | 0        | 0    | 0    | 0     | 0.0%     | 下载   |
|                                      | 123456_classin测试_2                               | 研讨课   | 2020-11-17 19:35 | <b>1</b>         | 0         | 1             | 0.9%    | 1      | 1    | 0        | 0    | 0    | 0     | 0.0%     | 下载   |
|                                      | 123456_classin测试_1                               | 小组会   | 2020-11-17 19:25 | rBlackboard      | 4.4       | 0             | 0.0%    | 0      | 0    | 0        | 0    | 0    | 0     | 0.0%     | 下载   |
|                                      | 后台建课                                             |       | 2020-11-17 18:55 |                  | 0.25      | 0             | 0.0%    | 0      | 0    | 0        | 0    | 0    | 0     | 0.0%     | 下载   |
|                                      | 123456_classin测试_2                               | 9     | 2020-11-17 18:30 | atorBlackboard   | 0.25      | 0             | 0.0%    | 0      | 0    | 0        | 0    | 0    | 0     | 0.0%     | 下载   |
|                                      | 123456_classin测试_3                               | 0     | 2020-11-17 18:30 | cher1            | 1.97      | 0             | 0.0%    | 0      | 0    | 0        | 0    | 0    | 0     | 0.0%     | 下载   |
|                                      | 123456_classin测试_9                               |       | 2020-11-17 16:05 |                  | 0         | 0             | 0.0%    | 0      | 0    | 0        | 0    | 0    | 0     | 0.0%     | 下载   |

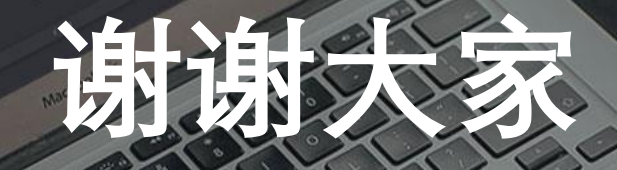

13

e